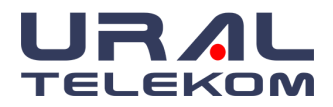

# EyeCheckup - Yapay Zeka Destekli Retina Hastalıkları Tarama ve Teşhis Yazılım Cihazı

Kullanım Kılavuzu

Not: Bu kılavuzdaki bilgiler sadece işaretli versiyon olan EyeCheckup Client için geçerlidir. Daha önceki versiyonlar için geçerli değildir. Devam eden ürün inovasyonu nedeniyle bu kılavuzdaki spesifikasyonlar haber verilmeden değiştirilebilir.

© 2021 URAL Telekom A.Ş. Tüm hakları saklıdır.

Bu belgede yer alan bilgiler URAL Telekom A.Ş.'nin mülkiyetindedir. Bu yayının hiçbir kısmı yazılı bir izin olmadan herhangi bir amaçla hiçbir şekilde, kısmen veya tamamen fotokopi çekme ve kayıt yapma dahil olmak üzere herhangi bir elektronik, mekanik veya diğer şekilde çoğaltılamaz, bir geri alma sisteminde saklanamaz veya iletilemez.

Çoğaltmayın Copyright © 2021 Ural Telekom

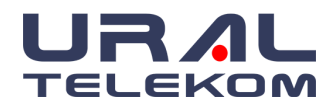

# Telif Hakkı Bilgileri

Tüm Lisanslı Yazılımların telif hakları URAL Telekom tarafından yapılan sözleşmelerle korunmaktadır. Lisans Yetkilisinde özel olarak belirtilmediği sürece, telif hakkı kapsamındaki hiçbir hak müşteriye devredilemez.

# Gizlilik ve Mülkiyet Hakkı

Bu belge URAL Telekom'un gizli malıdır. URAL Telekom tarafından sadece bayiler, müşteriler ve çalışanlar tarafından kullanılmak üzere verilen yazılı belge ile sağlanır ve bu belgenin bu yazılı belgedeki şartlara uygun olarak kullanılması zorunludur. Bu belgeye erişim ve kullanım, müşteriler ve çalışanlarla sınırlıdır. Bu belgenin kullanıcısı, burada belirtilen bilgilerin gizliliğini ve burada belirtilen URAL Telekom mülkiyet haklarını korumayı ve belgenin URAL Telekom yazılımının kullanımına yardımcı olmak dışında herhangi bir kişi tarafından kullanılmasına izin vermemeyi kabul eder. Bu belgeye veya buradaki herhangi bir konuya hiçbir koşulda EyeCheckup yazılımı gibi bir sistem veya bilgisayar programı geliştirmek, pazarlamak veya desteklemek amacıyla erişilemez, kullanıma sunulamaz, incelenemez veya çoğaltılamaz. Bu belgenin hiçbir bölümü URAL Telekom'un yazılı izni olmadan çoğaltılamaz. Bu belgedeki bilgiler URAL Telekom tarafından haber verilmeksizin değiştirilebilir.

Bu belgedeki materyalin alt noktalarına şu adresten başvurulmalıdır:

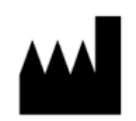

# URAL Telekom San. Tic. A.Ş.

Pınarbaşı Mah. Hürriyet cad. Akdeniz Üniversitesi Antalya Teknokent Ar-Ge 2 Uluğbey Binası No:3A/Z14, 07070 Konyaaltı/ANTALYA

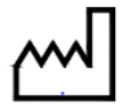

01/2022

Sorularınız veya yardım için +09 (0535) 766-6383 numaralı telefondan URAL Telekom ile iletişime geçin veya info@eyecheckup.com adresinde e-posta gönderin.

YouTube Youtube'da izleyin <u>"EyeCheckup - AI Based Eye Screening System".</u>

# Yayın Tarihi ve Doküman Numarası

Yayın Tarihi: 15 Ocak 2022

Doküman No: UG.003

URAL Telekom kalite yönetim sistemi, ISO 13485:2016 uluslararası standartlarına ve (EU) 2017/745 Tıbbi Cihazlar Yönetmeliği Ek-IX bölüm 2'ye uygundur.

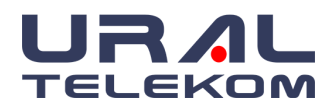

| İÇİNDEKİLER                                                     |        |
|-----------------------------------------------------------------|--------|
| İÇİNDEKİLER                                                     | 3      |
| 1. KILAVUZ BİLGİLERİ                                            | 6      |
| 1.1. Revizyon Geçmişi                                           | 6      |
| 1.2. Amaç                                                       | 6      |
| 1.3. Hedef Kitlesi                                              | 6      |
| 1.4. Bu kılavuzun basılı bir kopyası nasıl elde edilir          | 6      |
| 1.5. Tanımlar                                                   | 6      |
| 1.6. Semboller Sözlüğü                                          | 7      |
| 2. UYARILAR VE ÖNLEMLER                                         | 8      |
| 2.1. Ön Şartlar                                                 | 8      |
| 2.2. Uyarılar                                                   | 8      |
| 3. GÜVENLİK                                                     | 10     |
| 3.1. Temizlik ve Dezenfeksiyon                                  | 10     |
| 3.2. Depolama ve Taşıma Koşulları                               | 10     |
| 3.3. Performans                                                 | 10     |
|                                                                 | 10     |
| 3.5. Sistem Guvenligi                                           | 10     |
| 4. EYECHECKUP HAKKINDA                                          | 11     |
| 4.1. Kullanım Amacı / Kullanım Endikasyonları                   | 11     |
| 4.2. Kontrendikasyonlar                                         | 11     |
| 4.3. Yan Etkiler                                                | 11     |
| 4.4. Hedet Kullanici Grubu                                      | 11     |
| 4.5. Killik falallall<br>4.6. Cibez Ciktileri ve Tepimleri      | 11     |
| 4.0. Ciliaz çıktıları ve tahımları $4.7$ Kullanım Sınırlamaları | 13     |
| 4.8 Ürün İceriği                                                | 13     |
| 4.9. Ürün Ömrü                                                  | 13     |
| 4.11. Referanslar                                               | 13     |
| 4.12. Retina renkli görüntü kalitesi kılavuzu                   | 14     |
| 5. KURULUM                                                      | 16     |
| 5.1. Sistem Gereklilikleri                                      | 16     |
| 5.2. Referans Gereksinimleri                                    | 17     |
| 5.3. Kurulum                                                    | 18     |
| 5.4. Kayıt                                                      | 18     |
| 5.5. Yazılım Güncellemeleri                                     | 19     |
| 5.6. Kamera Ayarları                                            | 19     |
| 6. GIRIŞ                                                        | 19     |
| 6.1. Oturum Açma                                                | 20     |
|                                                                 | 3 / 61 |

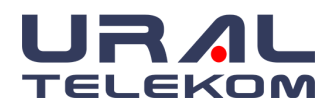

# EyeCheckup

| 6.2. Ana Ekran                                               | 20     |
|--------------------------------------------------------------|--------|
| 6.3. Arama                                                   | 22     |
| 7. HASTA DETAYLARI                                           | 24     |
| 7.1. Yeni Hasta Kaydı Oluşturma                              | 24     |
| 7.2. Mevcut Hastalarla Çalışma                               | 24     |
| 7.3. Hasta Bilgilerini Düzenleme                             | 25     |
| 7.4. Yeni Bir Muayene Oluşturma                              | 25     |
| 7.5. Muayene Silme                                           | 26     |
| 7.6. Hasta Kaydı Silme                                       | 27     |
| 7.7. Silineni Geri Alma                                      | 27     |
| 7.7.1. Seçim Ayarları Kutusundan Geri Alma                   | 28     |
| 7.7.2. Hasta Kaydını Kurtarma                                | 28     |
| 7.7.3. Muayene Kaydı Kurtarma                                | 28     |
| 8. MUAYENE DETAYLARI                                         | 29     |
| 8.1. Görüntü Yakalama                                        | 29     |
| 8.2. İçe aktarma klasöründeki görüntüler                     | 30     |
| 8.2.1. Gönderme Kriterleri                                   | 30     |
| 8.2.2. Görüntüleri Analiz için Otomatik İçe Aktarma          | 30     |
| 8.2.3. Görüntüleri Analiz için Manuel İçe Aktarma            | 30     |
| 8.3. Analiz                                                  | 32     |
| 8.3.1. Analiz İsteği Gönderme                                | 32     |
| 8.3.2. Analiz Sonuçlarının Alınması                          | 32     |
| 8.4. Analiz Raporu PDF Alma                                  | 35     |
| 8.5. Hastayı Tek Gözle Analiz Etme                           | 35     |
| 8.6. QR kodu ile Analiz Sonuçlarını Görüntüleme              | 35     |
| 8.7. Görüntüleri Görüntüleme ve Yazdırma                     | 35     |
| 8.8. Resimleri Silme                                         | 36     |
| 8.9. Görüntüleri Dışa Aktarma                                | 37     |
| 8.10. Küçük Resim Görünümü                                   | 38     |
| 8.11. Büyük Resim Olarak Görüntüleme                         | 38     |
| 8.12. Görüntü Yazdırma                                       | 39     |
| 9. AYARLAR                                                   | 40     |
| 9.1. Doktor ve Oftalmik Fotoğrafçı Yönetimi (Physician List) | 40     |
| 9.2. Görüntü Ayarları (Image Settings)                       | 41     |
| 9.2.1. Genel Seçenekler                                      | 42     |
| 9.2.2. Görüntü Önizleme Ayarları                             | 42     |
| 9.2.3. Yakalama Ayarları                                     | 43     |
| 9.2.4. İçeri Aktarma                                         | 43     |
| 9.2.5. Yakalama 2 Ayarları                                   | 44     |
| 9.2.6. Içeriye Aktarma '2'                                   | 44     |
| 9.3. Sağ Yan Butonlar                                        | 45     |
|                                                              | 4 / 61 |

# EyeCheckup

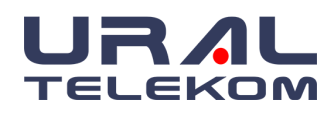

| 9.4. Arşiv ve Yedekleme                               | 46 |
|-------------------------------------------------------|----|
| 9.4.1. Depolama Tipi                                  | 46 |
| 9.4.1.1. Yalnızca Uzak Depolama (Remote storage Only) | 46 |
| 9.4.1.2. Yalnızca Yedekleme (Backup Only)             | 47 |
| 9.4.1.3. Yerel Kopyaları Temizle (Purge Local Copies) | 47 |
| 9.4.1.4. Tarih Filtresi (Date Filter)                 | 47 |
| 9.4.2. Görüntüleri Arşivle                            | 48 |
| 9.4.3. Veritabanını Yedekle                           | 48 |
| 9.4.4. Arşivleme ve Yedekleme Ayarları                | 48 |
| 9.4.4.1. Yedekleme Klasörü Seçimi                     | 48 |
| 9.4.4.2. Klasör Yolu (Directory Path)                 | 49 |
| 9.4.4.3. Arşiv Etiketi                                | 49 |
| 9.4.4.4. Veritabanını Yedekle                         | 49 |
| 9.4.4.5. Otomatik yedekleme seçimi                    | 49 |
| 9.5. Arşivlenen Resimleri Görüntüleme                 | 50 |
| 9.6. Aktivite Günlüğü (Activity Log)                  | 50 |
| 10. EHR/EMR İÇİN OTOMATIK TRANSFER AYARLARI           | 52 |
| 10.1. Transfer Seçenekleri                            | 52 |
| 10.2. Hedef Ayarları                                  | 53 |
| 11. DESTEK TALEBİ                                     | 55 |
| 12. SERVİS VE BAKIM                                   | 57 |
| 13. EYECHECKUP SORUN GİDERME                          | 58 |
| 14. SÖZLÜK                                            | 59 |

14. SÖZLÜK

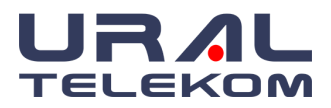

# 1. KILAVUZ BİLGİLERİ

# 1.1. Revizyon Geçmişi

| Rev No | Yazılım Versiyonu | Tanımı                                                                  | Tarih      |
|--------|-------------------|-------------------------------------------------------------------------|------------|
| 00     | 1.0               | İlk Versiyon                                                            | 15.01.2022 |
| 01     | 1.0               | Kullanım amacı revize edildi.                                           | 04.04.2023 |
| 02     | 1.0               | Kullanım amacı revize edildi.<br>Hedef kullanıcı grubu detaylandırıldı. | 15.07.2023 |

# 1.2. Amaç

Bu kılavuz, işlev ve kullanım amacıyla uyumlu olarak EyeCheckup Client yazılım cihazını kullanmak için gerekli talimatı içerir.

# 1.3. Hedef Kitlesi

Bu kılavuzun bu cihazı kullanan, bakımını yapan veya sorunlarını gideren herhangi bir kişi tarafından kullanılması amaçlanmıştır.

# 1.4. Bu kılavuzun basılı bir kopyası nasıl elde edilir

Kılavuzun basılı bir kopyasını istemek için <u>info@eye-checkup.com</u> adresinden Ural Telekom ile irtibat kurun. Lütfen organizasyonunuzun adı ve tam adresini, kılavuzunu istediğiniz ürünü ve yazılım versiyonunu sağlayın. Ural Telekom size postayla kılavuzun basılı bir versiyonunu ücretsiz olarak 1 hafta içerisinde gönderecektir.

# 1.5. Tanımlar

| vtDR  | AO PPP içinde tanımlandığı şekilde görmeyi tehdit eden diyabetik retinopati (vtDR) şiddetli nonproliferatif retinopati (NPDR), proliferatif retinopati (PDR) ve/veya maküla ödemidir.                                              |
|-------|----------------------------------------------------------------------------------------------------|
| mtmDR | AAO PPP içinde tanımlandığı şekilde hafiften fazla diyabetik retinopati<br>(mtmDR) orta derecede nonproliferatif retinopati, şiddetli nonproliferatif<br>retinopati (NPDR), proliferatif retinopati (PDR) ve/veya maküla ödemidir. |
| AAO   | Amerikan Oftalmoloji Akademisi global bir göz doktoru ve cerrahı topluluğudur ve göz bakımı standartlarını belirler.                                                                                                    |
| PPP   | Tercih edilen uygulama paterni (PPP) diyabetli hastalar için AAO takip<br>önerileridir.                                                                                                    |
| GUI   | Grafik Kullanıcı Arayüzü.                                                                                                    |

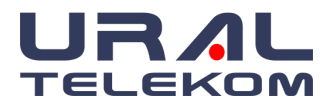

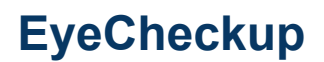

# 1.6. Semboller Sözlüğü

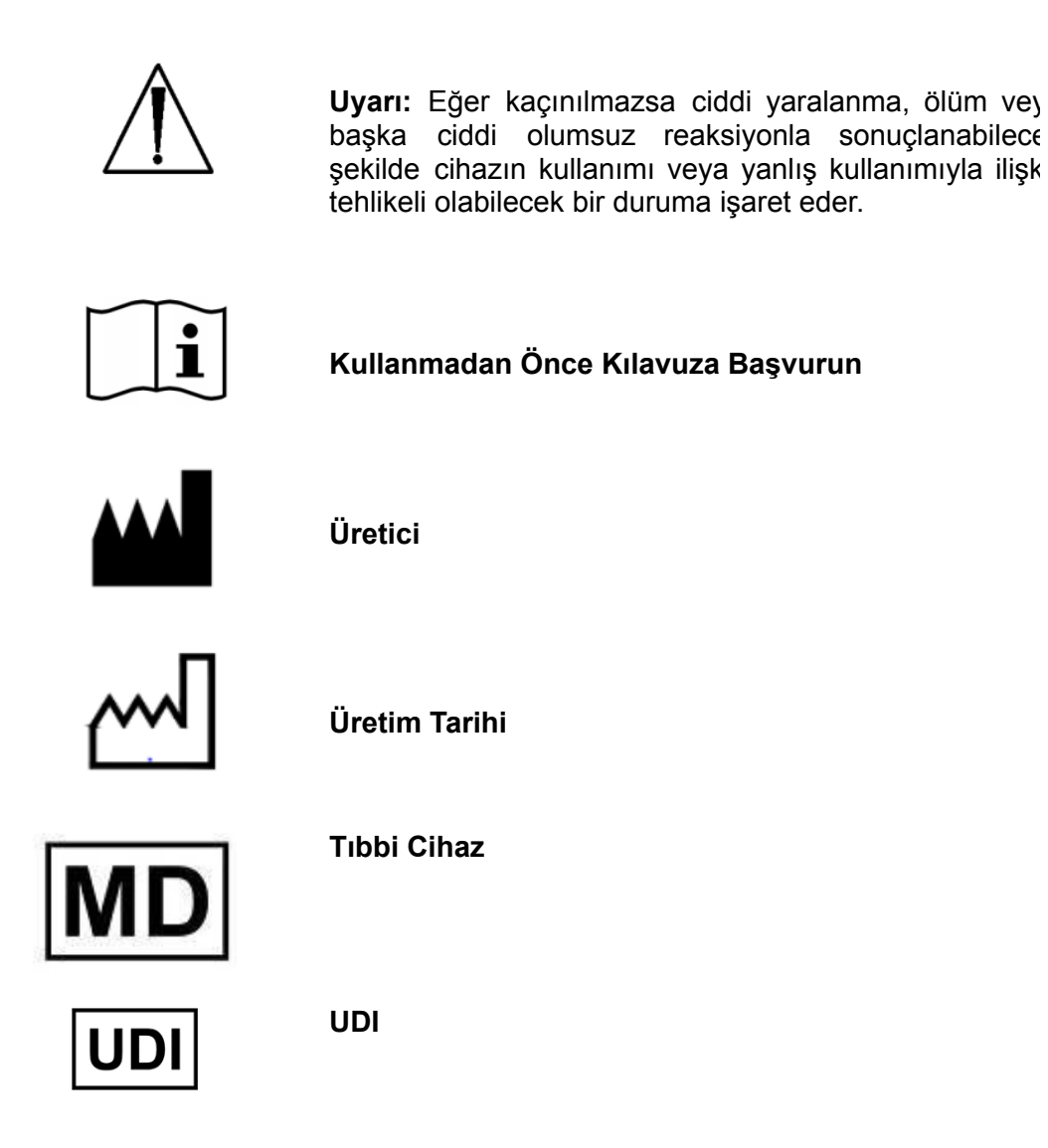

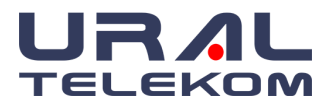

# 2. UYARILAR VE ÖNLEMLER

# 2.1. Ön Şartlar

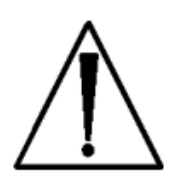

Bu Kullanım Kılavuzu, ürünün ayrılmaz bir parçasıdır ve ürünün kullanım amacını açıklar. Kılavuzlara göre hareket etmek, tam ürün performansı ve düzgün çalışması için bir ön koşuldur; hasta ve operatöre güvenlik sağlar.

# EyeCheckup Client ile güvenli bir şekilde ve kullanım amacına uygun olarak çalıştırmak için şu ön şartlar karşılanmalıdır:

- Microsoft Windows İşletim Sistemi (Windows 10 veya daha yenisi) çalıştıran bir bilgisayar
- Çalışan bir internet bağlantısı
- Fundus kameralarının kullanımına aşina olmanız gerekir.
- EyeCheckup, bu Kullanım Kılavuzunun 5. Bölümündeki talimatlara göre kurulmalıdır.
- Kullanım Amacı, Uyarılar ve Çalıştırma talimatlarını okumalı ve anlamalısınız.

# 2.2. Uyarılar

# Aşağıdaki uyarılar EyeCheckup yazılım cihazının tüm yönleri için geçerlidir:

- EyeCheckup sadece diyabetik retinopatiyi saptamak üzere tasarlanmıştır. Hastalar başka herhangi bir hastalığın saptanması için EyeCheckup ürününe güvenmemelidir.
- Hastalar EyeCheckup ürününün retinopatiyi tedavi etmediği ve görüntülerinin bir göz hastalıkları uzmanının ek muayenesinin gerekip gerekmediğini belirlemek üzere analiz edildiği konusunda bilgilendirilmelidir. Doktorlar EyeCheckup sonuçlarını gözden geçirip öneriyorlarsa hastalara değerlendirme ve olası tedavi için bir göz hastalıkları uzmanına sevk edilmelerinin gerektiğini belirtmelidir.
- EyeCheckup, görüntü kalitesinin düşük olması nedeniyle bir hasta üzerinde bir sonuç oluşturamazsa, böyle bir hasta farmakolojik dilatasyondan hemen sonra tekrar test edilebilir. Genişletme mümkün değilse veya EyeCheckup hala bir tespit sonucu vermiyorsa, hastada görmeyi tehdit eden diyabetik retinopati veya katarakt dahil diğer anormallikler olabileceğinden, böyle bir hasta değerlendirme için bir göz doktoruna sevk edilmelidir.
- Diyabetik retinopatiye işaret eden bir EyeCheckup çıktısı olan hastalar, ileri tarama ve tedavi için derhal bir göz doktoruna sevk edilmelidir. EyeCheckup testinin sonuç vermediği durumlarda, hasta her zaman derhal yeniden test edilmeli veya bir göz doktoruna sevk edilmelidir. EyeCheckup, sevk edilebilir hastalık varlığını tespit etmediği durumlarda hasta, göz taramasından 12 ay sonra uygun bir noktada EyeCheckup ile tekrar test yapması için teşvik edilmelidir.
- EyeCheckup sonucundan bağımsız olarak, hastalara görme kaybı, bulanık görme, uçuşan cisimler veya bir göz doktorunun müdahalesini gerektiren başka herhangi bir göz hastalığı semptomu yaşarsa derhal bir göz doktoruna bildirmeleri tavsiye edilmelidir.

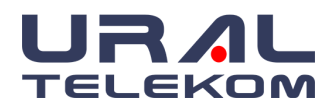

- EyeCheckup ürününü şeker hastalığı (diabetes mellitus) taraması yapmak için kullanmayın EyeCheckup zaten şeker hastalığı (diabetes mellitus) tanısı konmuş hastalarda kullanım içindir.
- EyeCheckup retina görüntülerinin bilgisayarla yorumlamasını yapar. EyeCheckup bazı vakalarda retinopatiyi atlar (yalancı negatifler) ve başkalarında ise retinopati yokken yanlışlıkla varmış gibi belirtir (yalancı pozitifler).
- EyeCheckup ürünü, iyi kalitede odaklanmış fovea ve disk merkezli renkli dijital retina görüntüleriyle çalışmak üzere tasarlanmıştır. Kalitesi düşük, dijital fundus kamerasıyla çekilmemiş renkli retina görüntüleri, renkli olmayan retina görüntüleri, retina dışında dokular veya nesnelerin görüntüleri veya görüntülerin taranmasıyla elde edilen renkli görüntülerle kullanmayın.
- EyeCheckup sonuçları açısından hatalı kimlikten kaçınmak üzere belirli bir hasta için karşılık gelen görüntüler ve dosya adlarının uygun şekilde etiketlenmesinden kullanıcı sorumludur.
- Kullanıcılar EyeCheckup Client yazılımının virüs veya zararlı yazılım içermeyen ve en son güvenlik yamalarıyla güncellenmiş bir bilgisayarda çalıştığını düzenli olarak kontrol etmelidir.
- EyeCheckup, oftalmik kameralardan elde edilen görüntülerle kullanılmak üzere tasarlanmıştır. İlgili kontrendikasyonlar, uyarılar ve önlemler için kameraların FDA onaylı etiketine bakın.
- Ürünün sadece bazı versiyonları ile ilgili bilgiler, ilgili ürünün versiyon numarası ile birlikte verilmektedir. Versiyon numarası ürünün açılış ekranında yer almaktadır. Seri üretim yapmadığımız için ürünler aynı parti veya parti ürün olarak değil "aynı versiyonlu ürünler" olarak anılmaktadır.
- Garanti, diğer üreticilerin sarf malzemelerinin kullanımından kaynaklanan hasarları kapsamaz.
- URAL Telekom; Ürünün güvenliğinden, güvenilirliğinden ve performansından yalnızca aşağıdaki koşullar yerine getirildiğinde sorumludur:
  - i. URAL Telekom tarafından yetkilendirilmiş kişiler tarafından montaj, ekleme, yeniden ayarlama, bakım veya onarım işlemleri yapılmışsa,
  - ii. İlgili odanın elektrik tesisatı ilgili yönetmelik şartlarına uygun ise,
  - iii. cihaz, kullanım talimatlarına uygun olarak kullanıldığında ürünün güvenlik, güvenilirlik ve performans etkilerinden sorumludur.
- Üretici, tavsiye edilenler dışındaki bağlantı kablolarının kullanılmasından, yazılım veya ekipmanda bilerek veya bilmeyerek yapılan yetkisiz değişiklik veya modifikasyonlardan veya kötü amaçlı yazılımlardan ve virüslerden kaynaklanan kusurlardan sorumlu değildir. Yetkisiz değişiklikler veya modifikasyonlar, kullanıcının ekipmanı çalıştırma yetkisini geçersiz kılabilir.

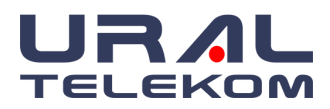

# 3. GÜVENLİK

# 3.1. Temizlik ve Dezenfeksiyon

Kamerada, toz birikmesini önlemek için kullanılmadığında cihazların kapatılmasını tavsiye edin. Tüy bırakmayan bir bezle cihaz üzerinde biriken tozları temizleyin. Herhangi bir kir veya lekeyi çıkarmak için alkollü mendiller kullanılmalıdır.

# 3.2. Depolama ve Taşıma Koşulları

Bu tıbbi cihaz için bilinen özel saklama ve kullanım koşulları yoktur.

# 3.3. Performans

Cihazın performansında değişiklik olması durumunda alınacak önlemler şu şekildedir:

- Veritabanı yedeklenmelidir.
- Arşivleme özelliği kullanılarak tüm görseller arşivlenmelidir.
- Disk doluluk oranı kontrol edilmelidir.
- Disk dolmak üzereyse, Arşiv özelliği kullanılarak daha önce arşivlenen görüntülerin bilgisayardan kaldırılması sağlanmalıdır.
- Bilgisayarda kötü amaçlı yazılım olup olmadığı kontrol edilmeli ve virüs taraması yapılmalıdır.

**NOT:** EyeCheckup kurulu olan bilgisayara üretici firmanın bilgisi dışında başka bir yazılım yüklenmemelidir, bu işlemler sistemi bozabilir ve cihaz garanti dışı kalır.

### 3.4. Ergonomi

Yanlış veya uzun süreli klavye veya fare kullanımı yaralanmaya neden olabilir. Monitör ekranını uzun süre izlemek göz yorgunluğuna neden olabilir. Kullanıcılar, PC ekipmanının satıcısı / üreticisi tarafından belirtilen Ergonomi Yönergelerine uymalıdır.

## 3.5. Sistem Güvenliği

Bu bölümde sunulan güvenlik beyanları genellikle ekipmanla ilgilidir. Ürünün belirli süreçlerine özel ek güvenlik bildirimleri, o süreci açıklayan ilgili bölümde bulunabilir.

### Sadece reçeteli kullanım

Kanunlar, bu cihazın bir doktor veya kullanıcı tarafından veya emriyle satılmasını kısıtlar.

### Yazılım Güvenliği

EyeCheckup paketini çalıştırmak için benzersiz bir ürün anahtarı gerekir.

### Hizmet

Servis soruları için yetkili firma eğitimli servis personeli ile iletişime geçin. Kullanıcı tarafından bakımı yapılabilecek herhangi bir bileşen bulunmamaktadır.

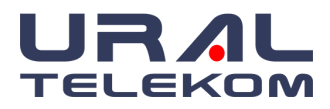

# 4. EYECHECKUP HAKKINDA

# 4.1. Kullanım Amacı / Kullanım Endikasyonları

EyeCheckup, diyabet tanısı almış ve daha önce diyabetik retinopati tanısı almamış yetişkinlerde (18 yaş ve üzeri) mtmDR (hafiften daha fazla diyabetik retinopati) ve vtDR (görmeyi tehdit eden diyabetik retinopati - ciddi proliferatif olmayan diyabetik retinopati veya proliferatif diyabetik retinopati ve/veya diyabetik maküler ödem) tanısını otomatik olarak saptamak için sağlık hizmeti sağlayıcıları tarafından kullanım için endikedir.

EyeCheckup, retinal fundus görüntüleri ile kullanım için geliştirilmiştir ve Canon CR-2 AF, Topcon TRC-NW400 ve Optomed Aurora fundus kameraları ile optimize edilmiştir. EyeCheckup, doktorların, diyabetik retinopati teşhisinin nasıl yapıldığını anlamasına yardımcı olmak için tespit edilen anormallikleri görselleştirebilir.

### 4.2. Kontrendikasyonlar

EyeCheckup yazılımının, görüntülerin alınacağı fundus kameraların kontrendikasyonları dışında hiçbir kontrendikasyonu bulunmamaktadır. Fundus kameraların kontrendikasyonlarına bakınız.

# 4.3. Yan Etkiler

Bu cihazı kullanmanın neden olduğu bilinen hiçbir yan etki yoktur.

### 4.4. Hedef Kullanıcı Grubu

EyeCheckup, sağlık hizmeti sağlayıcıları tarafından kullanılmak üzere tasarlanmıştır. EyeCheckup operatörü tipik olarak sağlık hizmeti sağlayıcılarının ofislerinde/kliniklerinde bir teknisyen, asistan veya çalışandır. Cihaz sadece kullanım amacına uygun olarak kullanılır.

Kullanıcıların Windows işletim sistemlerine, yaygın GUI kullanımına ve navigasyona aşina olduğu varsayılmaktadır.

### 4.5. Klinik Yararları

EyeCheckup, DR semptomlarının değerlendirilmesinde klinisyenleri desteklemek için orijinal fundus kamera görüntülerini kullanan bir görüntü işleme yazılımıdır.

# 4.6. Cihaz Çıktıları ve Tanımları

EyeCheckup, aşağıdaki üç analiz çıktısından birini üretecektir:

- Görmeyi tehdit eden diyabetik retinopati (vtDR) tespit edildi: Görmeyi tehdit eden diyabetik retinopati (vtDR) sonucu, yüksek bir maküla ödemi, şiddetli nonproliferatif retinopati veya proliferatif retinopati riskine işaret eder.
- Hafif diyabetik retinopatiden daha fazlası (mtmDR) tespit edildi: Hafif diyabetik retinopatiden (mtmDR) daha fazlasının bir sonucu, orta derecede nonproliferatif diyabetik retinopati riskine işaret eder.

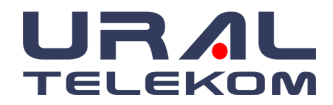

• Negatif (noDR): Negatif bir sonuç düşük bir vtDR veya mtmDR riskine ve yüksek bir retinopati olmaması veya minimal olması olasılığına işaret eder.

EyeCheckup Analiz Raporu iki sonuçtan birini sağlayacaktır:

| Analiz Sonucu | Hafif diyabetik retinopatiden daha fazlası (mtmDR) veya görmeyi tehdit eden diyabetik retinopati (vtDR) tespit edildi: |
|---------------|----------------------------------------------------------------------------------------------------|
|               | Bir göz bakım uzmanına başvurun.                                                                                       |
| Analiz Sonucu | Hafif diyabetik retinopatiden daha fazlası (mtmDR) veya görmeyi tehdit eden diyabetik retinopati (vtDR) negatif:       |
|               | 12 ay içinde göz taramasını tekrar test edin.                                                                          |

AAO PPP (2017), normal veya minimal NPDR ve hafif NPDR'yi içeren mtmDR için negatif olan diyabetli kişiler için yıllık izleme önerirken, mtmDR tespit edilenler yıllık izlemeden daha fazlasını gerektirir. AAO PPP'ye göre, orta derecede Proliferatif Olmayan Diyabetik Retinopati (NPDR), bir göz sağlığı uzmanı tarafından yıllık izlemeden fazlasını gerektiren en düşük DR seviyesidir. EyeCheckup, hafif Diyabetik Retinopatiden (mtmDR) ve görmeyi tehdit eden Retinopatiden (vtDR) daha fazlasını saptayarak bu kritere uygundur. EyeCheckup cihazı, aşağıdaki iki çıktıdan biri kullanılarak EyeCheckup Analizinin güvenli bir şekilde gerçekleştirilemeyeceğini de gösterecektir:

# 1. İnceleme Kalitesi Yetersiz

Hastalığı ekarte etmek için yeterli kalitede olmayan görüntüler, hastaların midriyatik olmayan şekilde yeniden görüntülenmesi veya farmakolojik dilatasyon damlaları uygulandıktan sonra yeniden görüntülenmesi için tanımlanır. EyeCheckup, görüntünün yetersiz olmasının aşağıdaki nedenlerinden birini sağlayacaktır.

- Görüntü Kalitesi Sorunu: En az bir görüntüdeki görüntü kalitesi yetersizdi.
  - EyeCheckup, görüntülerden en az birinin hastalık varlığını ekarte etmek için yetersiz görüntü kalitesine sahip olduğunu belirledi.
- Görüntü Kalitesi Sorunu: Algılanan sol ve sağ göz görüntülerinin sayısı protokolü karşılamadı.
  - EyeCheckup, gönderimde sol gözün iki görüntüsünü ve sağ gözün iki görüntüsünü tanımlayamadı.

Not: Hastanın tek gözü için analize izin verilir.

- Görüntü Kalitesi Sorunu: En az bir görüntüdeki optik disk konumu yanlıştı.
  - EyeCheckup, optik diskin görünür olmasını ve görüntünün orta üçte birini kaplayan yatay bir bant içinde olmasını bekler.
- Görüntü Kalitesi Sorunu: En az bir görüntü işlenemedi.

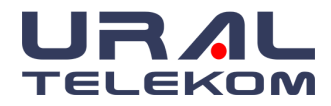

• EyeCheckup, muayenedeki görüntülerden en az birini işleyemedi. Bu genellikle görüntü kalitesi sorunlarından kaynaklanır.

**Uyarı:** EyeCheckup görüntüleme protokolü ve sorun giderme uygulandıktan sonra "Muayene Kalitesi Yetersiz" sonucu alan hastalar, değerlendirme için bir göz doktoruna yönlendirilmelidir.

# 2. İnceleme Analizi Başarısız

Muayene analizinin başarısız olduğunu gösteren bir sonuç, EyeCheckup'ın muayenedeki görüntüleri analiz edemediğini gösterir.

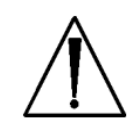

**Uyarı:** EyeCheckup görüntüleme protokolü izlendikten sonra muayene sonuçlarını sağlamak için gereken EyeCheckup muayene analizi tamamlanamıyorsa teknik hata gösterir. Bu gibi durumlarda, PDF raporu oluşturulamaz ve internet bağlantısı kontrol edildikten sonra analiz yeniden denenebilir. Hata devam ederse, görüntülerin eğitimli personel tarafından

manuel olarak gözden geçirilmesi veya hastanın bir göz sağlığı uzmanına yönlendirilmesi önerilir.

# 4.7. Kullanım Sınırlamaları

EyeCheckup, donanım ve ağ performansı için belirtilen minimum gerekliliklerin karşılandığı bir ortamda çalıştırılmalıdır.

# 4.8. Ürün İçeriği

EyeCheckup Client

# 4.9. Ürün Ömrü

URAL Telekom, son sürüm güncellemesinden sonra en az bir yıl boyunca EyeCheckup'ı desteklemeye devam edecektir.

## 4.10. Çalışma Prensipleri

Kurulumdan sonra EyeCheckup Client yazılımı, EyeCheckup Servis ve Analiz sistemine bağlanır. Cihaza muayene göndermek için EyeCheckup Client'ta retina görüntüleri seçilir. Muayenenin işlenebilmesi için EyeCheckup Client'ın internete bağlı olması gerekir. EyeCheckup İstemcisi, muayeneyi internet üzerinden güvenli bir şekilde işlenmek üzere URAL Telekom sunucularına gönderir. İşlemden sonra EyeCheckup İstemcisi tarafından bakım noktasında hemen bir sonuç raporu ve ilgili tavsiye oluşturulur. Klinik kararla birlikte sonuçlar EyeCheckup İstemcisinde görüntülenebilir. Analizin yapılabilmesi için EyeCheckup Müşterisinin URAL Telekom'dan alınması gereken kayıt kodu ile yetkilendirilmiş olması ve kullanıcının aktif bir EyeCheckup hesabına sahip olması gerekmektedir.

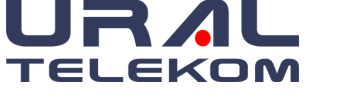

# 4.11. Referanslar

EyeCheckup'ın temelini oluşturan kılavuzlar ve derecelendirme hakkında daha fazla bilgi için lütfen diyabetli kişiler için AAO Tercih Edilen Uygulama Modeli (2017 baskısı) (www.aao.org/preferred-practice-pattern) ve aşağıdaki yayınlara bakın:

- 1. Wilkinson CP, Ferris FL, III, Klein RE, et al. Proposed international clinical diabetic retinopathy and diabetic macular edema disease severity scales. Ophthalmology 2003;110:1677-1682.
- 2. Fundus photographic risk factors for progression of diabetic retinopathy. ETDRS report number 12. Early Treatment Diabetic Retinopathy Study Research Group. Ophthalmology 1991;98:823-833.

# 4.12. Retina renkli görüntü kalitesi kılavuzu

Sol ve sağ gözden uygun şekilde hizalanmış, odaklanmış ve pozlanmış fotoğraf örnekleri:

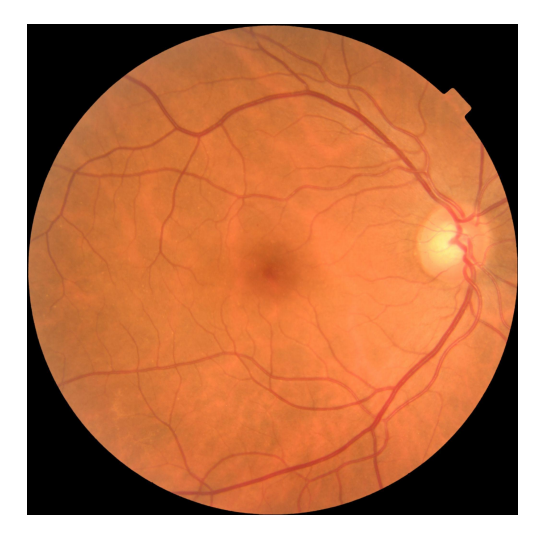

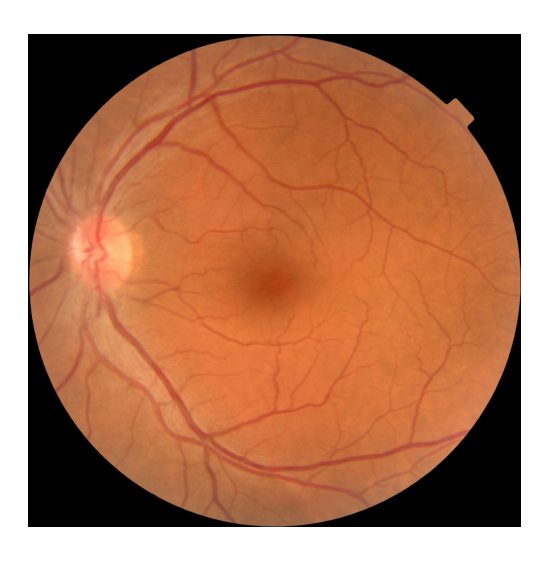

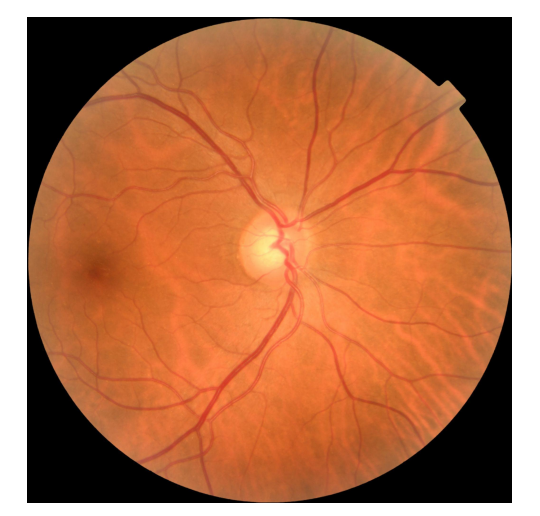

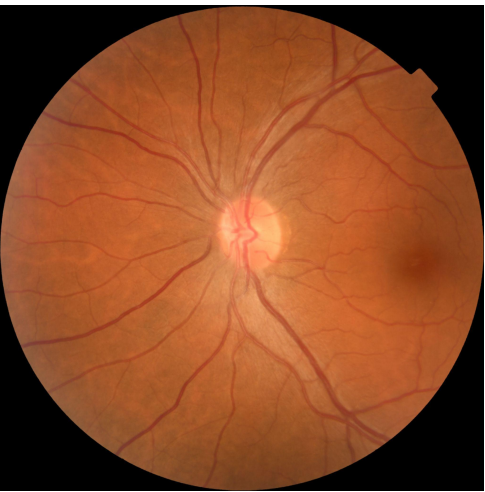

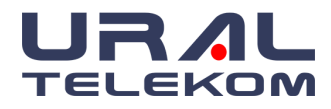

# EyeCheckup

Yetersiz kaliteli retinal renkli görüntülere örnekler:

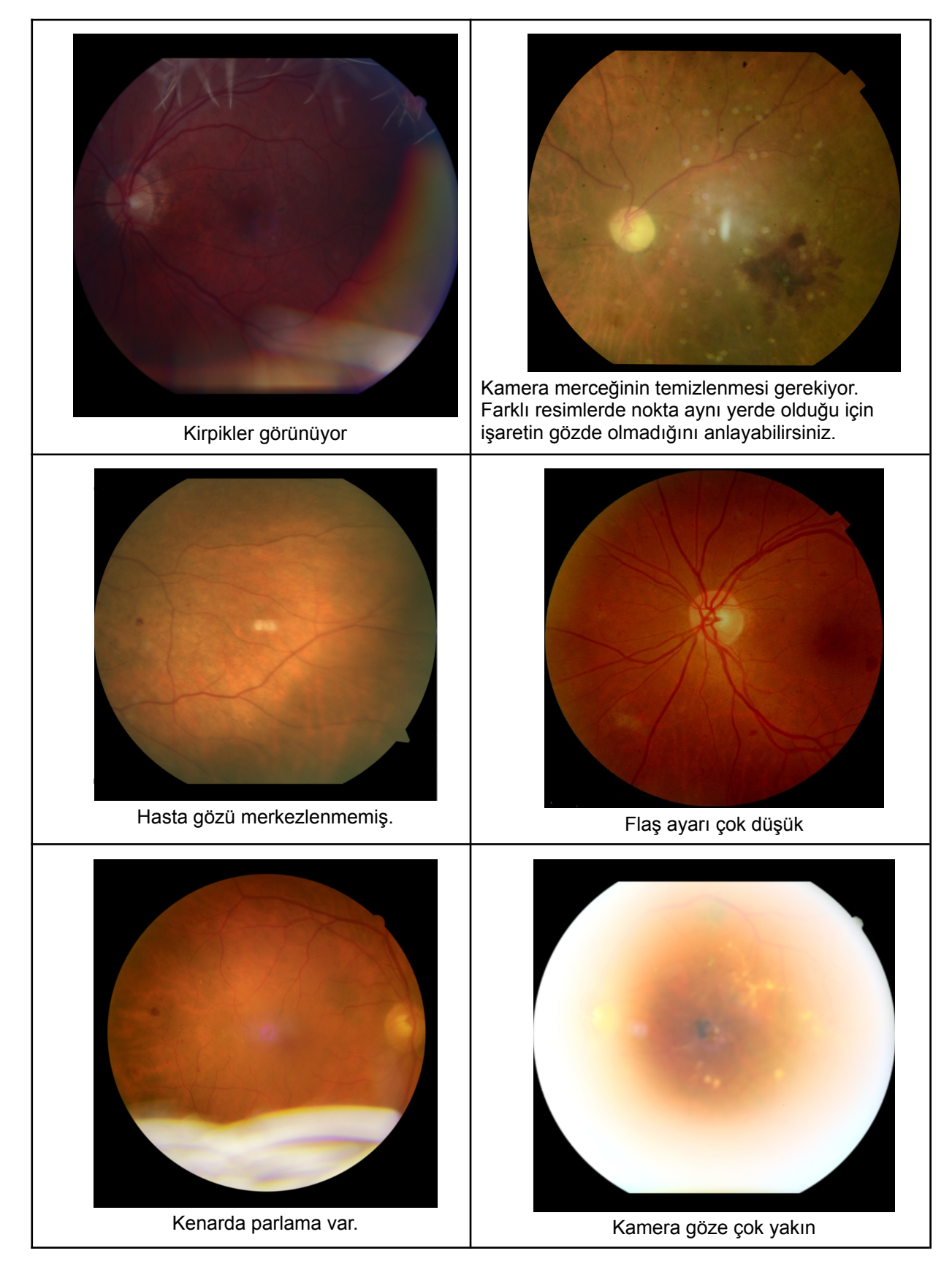

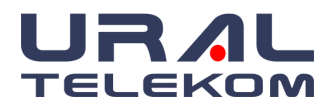

# 5. KURULUM

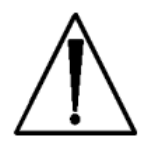

**Uyarı:** Kurulum eğitimli EyeCheckup hizmet sağlayıcıları tarafından yapılmaktadır. EyeCheckup hizmet sağlayıcısı bulunmadığı durumlarda, URAL Telekom, EyeCheckup Client'ın, IT sistemlerini bilen kişiler tarafından kurulumunun ve sistem değişikliklerinin yapılmasını tavsiye eder.

# 5.1. Sistem Gereklilikleri

EyeCheckup cihazını kullanmak için aşağıdakilere ihtiyacınız olacak:

- 1. Microsoft Windows İşletim Sistemi (Windows 10 veya daha yenisi) çalıştıran bir bilgisayar
- 2. Çalışan bir internet bağlantısı

Belirli bilgisayar donanımı gereksinimleri aşağıdadır.

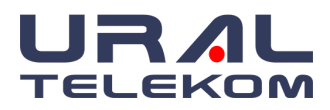

# 5.2. Referans Gereksinimleri

| Bilgisayar Gereksinimleri                  |                                                                                                    |
|--------------------------------------------|----------------------------------------------------------------------------------------------------|
| Donanım                                    | Intel architecture                                                                                                    |
| Minimum işlemci                            | 1 GHz                                                                                                    |
| Minimum dahili bellek                      | 4 Gigabytes                                                                                                    |
| Minimum disk alanı                         | 500 Gigabytes                                                                                                    |
| İşletim sistemi                            | Microsoft Windows 10 veya daha yenisi                                                                                                    |
| Optimize Kamera Sistemleri                 |                                                                                                    |
| Üretici ve Model                           | Oftalmik fundus kameralar<br>Canon CR-2 AF, Topcon TRC-NW400 ve Optomed Aurora ile<br>optimize edilmiştir.                                                                                                 |
| Girdi görüntü özellikleri                  |                                                                                                    |
| Görüntü dosyası biçimi                     | JPEG, TIFF, PNG, BMP, DICOM                                                                                                    |
| Maksimum görüntü sıkıştırma                | Fundus Kamera Üreticisinin varsayılan sıkıştırması veya altı                                                                                                    |
| Görüntüleme Protokolü                      | <ul> <li>Her göz için insan retinasından:         <ul> <li>1 optik disk merkezli görüntü,</li> <li>1 fovea merkezli görüntü,</li> </ul> </li> <li>en az 30 derece renkli görüntüler</li> </ul>             |
| Görüntü Formatı                            | Görüntü başına en az 640x640 piksel                                                                                                    |
| Çıktı özellikleri                          |                                                                                                    |
| Dosya Formatı                              | PDF, JPG veya XML dosyası                                                                                                    |
| Sonuç Değerleri                            | <ul> <li>Görmeyi tehdit eden diyabetik retinopati saptandı</li> <li>Orta derecede diyabetik retinopati saptandı</li> <li>Negatif - 12 ay içinde yeni tarama</li> <li>İnceleme kalitesi yetersiz</li> </ul> |
| Performans                                 |                                                                                                    |
| İşleme süresi                              | Beklenen süre yukarıdaki konfigürasyonla 30 s                                                                                                    |
| Retinopati saptama tanısal performansı     | Bilinen bir klinik veri setinde klinik değerlendirme, yeterli kalitede görüntü setinde vtDR için minimum standart olan >%80 hassasiyeti geçmiştir.                                                         |
| Yayımlanmış referans sistem<br>performansı | Ahmet Burak Bilgin et all, 2022                                                                                                    |
| Dahili klinik değerlendirme                | Retina uzmanları tarafından yapılan derecelendirmeye dayalı bir referans<br>standardına sahip dahili bir veri setinden diyabetli 900 kişi üzerinde<br>performans testi                                     |

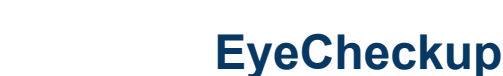

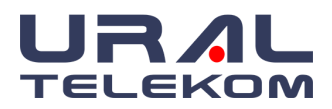

# 5.3. Kurulum

- 1. URAL Telekom temsilciniz tarafından sağlanan bilgilere göre EyeCheckup Client kurulum paketini indirin.
- 2. Kurulum paketini indirdikten sonra, EyeCheckup kurulum paketinin sabit diskte kaydedildiği konuma göz atmak için Windows gezginini kullanın.
- 3. Kurulum paketine çift tıklayın.
- 4. EyeCheckup İstemcisinin kurulacağı hedef dizini seçin. (Hedef dizin yazılabilir olmalı ve yeterli boş alana sahip olmalıdır.)
- 5. Yazılımı yüklemek için yükleyici komutlarını izleyin.

## 5.4. Kayıt

URAL Telekom'dan bir kayıt kodu gereklidir. Müşteriyi kaydetmeden, sonuç almak için kullanılamaz ve çalışmayacaktır. Kod almak için info@eye-checkup.com adresinden EyeCheckup ile iletişime geçin veya URAL Telekom temsilciniz ile iletişime geçin.

• Kurulumdan sonra EyeCheckup Client kurulum klasöründeki veya masaüstündeki "EyeCheckup.exe" dosyasına çift tıklayarak başlatılabilir. İstemci başlayacak ve bir ürün anahtarı isteyecektir.

| Registration  |                                           | > |
|---------------|-------------------------------------------|---|
|               | Product Key                               |   |
| Product key : |                                           |   |
| Company :     |                                           |   |
| Name :        |                                           |   |
| E-Mail :      |                                           |   |
| Phone :       | Ţ                                         |   |
| Phone :       | ŢŢ                                        |   |
| Г             | Activate for current user Test connection |   |

• Ürün anahtarını ve diğer bilgileri doldurun, bitirdikten sonra "Mevcut kullanıcı için etkinleştir'e tıklayın. Başarılı kayıttan sonra aşağıdaki mesaj gösterilir:

### "Activation successful"

| EyeCheckup             | ×  |
|------------------------|----|
| Activation successful! |    |
|                        | OK |

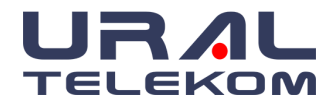

• Ardından, uygulamayı başlatmak için "OK" a basın.

(**Not:** Lütfen yetkili servisinize başvurmadan bu ekranı değiştirmeyin veya düzenlemeyin. Bunu yapmak yazılımınızın çalışmamasına neden olabilir.)

 "Register" butonuna tıklayarak, kullanıcı adı ve şifrenizi oluşturun veya yeni kullanıcılar ekleyin.

|                     | <b>EyeCheckup</b> ®                                    |          |   |
|---------------------|--------------------------------------------------------|----------|---|
|                     | CopyRight 2004-2021 (C) URAL Telekam. www.nvfundus.com |          |   |
|                     | Licensed to Rim HP laptop                              |          |   |
|                     | Login User name Password                               |          |   |
|                     | register login exit                                    |          |   |
| Register user       |                                                        | <br>>    | < |
| User name :         | newuser                                                | Register |   |
| Firstname :         | user                                                   |          |   |
| Lastname :          | testuser                                               | Cancel   |   |
| Password :          | •••••                                                  |          |   |
| Re-enter password : | •••••                                                  |          |   |
|                     |                                                        |          |   |

### 5.5. Yazılım Güncellemeleri

EyeCheckup yazılım ürünü için güncellemeler kullanılabilir hale gelebilir. Bu tür güncellemeler, yazılım ürününün güvenli, etkili ve güvenilir bir şekilde çalışmasını sağlamak için gereklidir.

# 5.6. Kamera Ayarları

- Lütfen kamera yapılandırmaları ve ayarları için ilgili kamera üreticisinin talimatlarına bakın.
- Kamera merceğini inceleyin ve varsa ilgili kamera kılavuzuna göre temizleyin.
- Muayene alanını minimum ışık alacak şekilde ayarlayın. Bir muayene odasında karanlığı sağlamak için en iyi uygulamalar aşağıdaki gibidir:
  - Işıkları kapatın.
  - Panjurları veya perdeleri kapatın veya pencerelerden ışık girişini engelleyin.

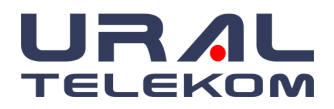

# 6. GİRİŞ

# 6.1. Oturum Açma

Kayıt olduktan sonra "EyeCheckup - Yapay Zeka Destekli Retina Hastalıkları Tarama ve Teşhis Yazılım Cihazı"nı kullanmaya başlamak için masaüstünüzdeki EyeCheckup ikonuna çift tıklamanız yeterlidir.

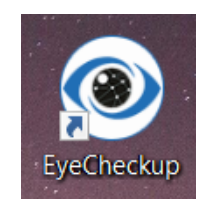

Giriş ekranı görünecek ve sizden giriş bilgilerinizi isteyecektir. Varsayılan Kullanıcı adı ve parolanın ikisi de "master"dır. Hasta gizliliği ve ek güvenlik için kendi Kullanıcı Adı ve Parolanızı oluşturmanız önerilir.

Kullanıcı adınızı ve Parolanızı girdikten sonra "Login"e tıklamanız yeterlidir.

| ByeCheckup®                                               |  |  |  |  |
|-----------------------------------------------------------|--|--|--|--|
| CopyRight 2020-2022 (C) URAL Telekom. www.eye-checkup.com |  |  |  |  |
| Licensed to uraltelekom                                   |  |  |  |  |
| Login                                                     |  |  |  |  |
| User name                                                 |  |  |  |  |
| Password                                                  |  |  |  |  |
| login exit                                                |  |  |  |  |

# 6.2. Ana Ekran

Ana Ekran, tüm hastaların kayıtlarını listeleyen ekrandır. EyeCheckup, ana ekran üç ana alana ayrılmıştır:

- **1.** Başlık bölümü, sekiz sıralanabilir tanımlama filtresi kullanarak belirli bir hastayı kolayca almanızı sağlar.
- **2.** Ana gövde, arama kriterlerinize uyan hastaları veya herhangi bir arama kriteri girilmemişse tüm kayıtları listeler.
- **3.** Sağ tarafta, yukarıdan aşağıya New Patient, activity log, Archive, Diagnosis List, Physician List (Ophthalmic photographers kapsayan) ve Image Settings butonları vardır.

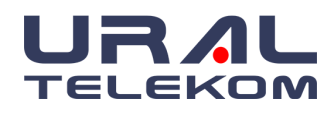

| EyeCheckup                        | р                                      |                                        |                                |                                     |           |                                                          | _  |                                                                                                    |
|-----------------------------------|----------------------------------------|----------------------------------------|--------------------------------|-------------------------------------|-----------|----------------------------------------------------------|----|----------------------------------------------------------------------------------------------------|
| yeChec                            | patient  <br>first nam<br>ckup         | D diagno<br>ne study da<br>ne physicia | sis<br>te 12/04/2022 v [<br>an | filter by study dat<br>photographer | e<br>V    | Cle                                                      | ar | close                                                                                                    |
| Adient ID<br>NV22<br>NV20<br>NV21 | Patient Name<br>patient<br>new patient | Patient Surname<br>test<br>new<br>test | Gender                         |                                     | Physician | Last study<br>12/04/2022 11:19:24<br>12/04/2022 11:20:33 |    | new<br>patient<br>activity<br>log<br>archive<br>diagnoses<br>list<br>physician<br>list<br>image<br>settings |
| <                                 | 3                                      |                                        |                                |                                     |           | )                                                        | ~  | ×                                                                                                    |

Bir butonun,

alanın veya kutunun özellikleri hakkında daha fazla bilgi edinmek için fareyi üzerine getirin ve

pł

açıklama görünecektir, bir süre bekleyin.

| otographer | referring                      |    |
|------------|--------------------------------|----|
|            | Search by patient's Photograph | er |

Artan/azalan düzende sıralamak için herhangi bir alan başlığına tıklayın. Alan başlıkları hasta listesinin üzerinde bulunur (Patient ID, Patient Name, Patient Surname, Gender, Physician, Last Study, Last Photographer veya Referring Physician). Sıralamayı yeniden düzenlemek için bir alan başlığına tıklayıp sürükleyebilirsiniz.

| ()                                  | R patient I<br>first nam           | ID diagnosis diagnosis         | 12/04/2022 V <b>[]filter by study c</b> | late      | cle                               |
|-------------------------------------|------------------------------------|--------------------------------|-----------------------------------------|-----------|-----------------------------------|
| VaChar                              | last nam                           | ne physician                   | <ul> <li>photographer</li> </ul>        | ·         | referring                         |
| yechec                              | кир                                |                                |                                         |           |                                   |
| atient ID                           | Patient Name                       | Patient Surname                | Gender                                  | Physician | Last study                        |
| atient ID                           | Patient Name<br>patient            | Patient Surname test           | Gender                                  | Physician | Last study                        |
| vecned<br>atient ID<br>IV22<br>IV20 | Patient Name<br>patient<br>patient | Patient Surname<br>test<br>new | Gender                                  | Physician | Last study<br>12/04/2022 11:19:24 |

Görüntülenen toplam hasta sayısı, ana ekranın sol alt köşesinde gösterilir.

<

Patients showing: 3

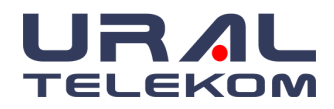

EyeCheckup Yazılım Cihazını kapatmak için, ana ekranın sağ üst köşesindeki "Close" butonuna tıklamanız yeterlidir.

Tam sürüm ayrıntıları için arama alanının sol tarafındaki "EyeCheckup" logosuna tıklayın.

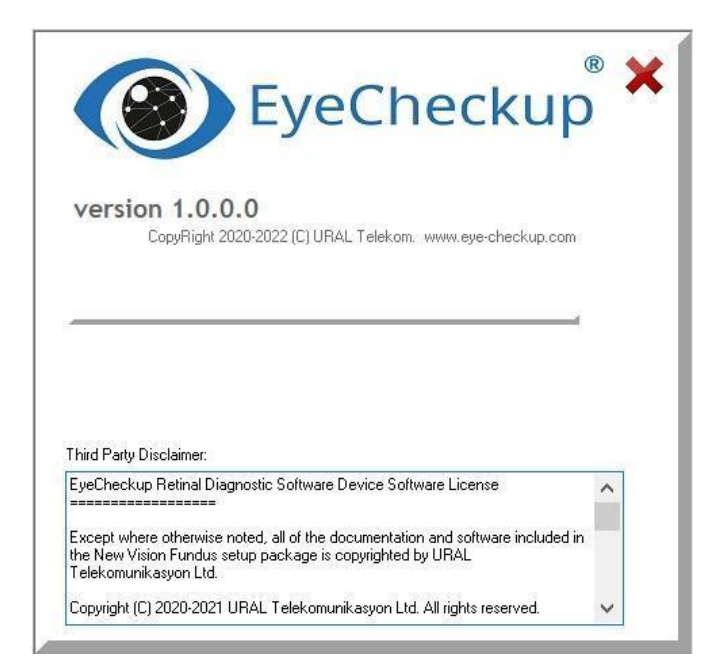

# 6.3. Arama

Tüm hasta listesi ana ekranda mevcuttur. Hasta bulmak için, **Patient ID, Patient First or Last Name, Study Date, Diagnosis and Physician** gibi ilgili kutulara verileri yazın. Hasta, veri girişinden hemen sonra görünecektir.

Çeşitli kriterlere göre arama yapılabilir. Örneğin, **Patient ID'si** NV70 olan Donna Carruthers adlı hastayı bulmak için **Patient ID**'ye 70 yazabilir veya first name'e hasta adı veya last name'e hasta soyadı yazılarak arama yapılabilir. Hasta, hasta listesi alanında görüntülenecektir. Arama kriterlerinin tüm verilerini yazmak zorunda değilsiniz; Aşağıda gösterildiği gibi veri girişinin bir kısmı hastayı bulmak için yeterli olacaktır.

|   | EyeCheckup         |                                         |                                             |                                 |           | _                  |
|---|--------------------|-----------------------------------------|---------------------------------------------|---------------------------------|-----------|--------------------|
|   | EyeChecku          | patient ID M<br>first name<br>last name | vv22 diagnosis<br>study date 1<br>physician | 2/04/2022 V filter by study dat | e<br>v re | clear<br>ferring v |
| Γ | Patient ID<br>NV22 | Patient Name<br>patient                 | Patient Surname<br>test                     | Gender                          | Physician | Last study         |

Aramayı temizlemek veya tüm hasta listesine ulaşmak için **clear** butonunu tıklamanız yeterlidir. Arama sonuçlarını veya tüm hasta listesini sıralamak için hasta listesinin başlığına tıklayın.

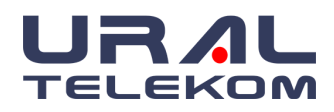

Örneğin hasta listesini **Patient ID'ye** göre sıralamak için hasta listesinin üst kısmındaki **Patient ID'ye** tıklayın.

Belirli bir tarihteki hastaları aramak için **Study Date** kutusuna çalışma tarihini yazın ve **filter by study date** seçeneğini tıklayın.

Hasta detaylarını açmak için hastaya çift tıklayın. Hasta Detayları hakkında daha fazla bilgi için Bölüm 7'ye bakın.

| Patient Details                                                                                                    |                                     |                                   |                  |         | _ | ×     |
|----------------------------------------------------------------------------------------------------|-------------------------------------|-----------------------------------|------------------|---------|---|-------|
|                                                                                                    | ew<br>udy delete<br>study           | study<br>details patier           | t edit<br>record |         |   | close |
| last name * new bir<br>first name * patient physician v n<br>address                                                                             | th date 01/01/1800                  | patient ID NV20<br>(leave empty f | or automatic ID) | orklist |   |       |
| fields marked with * are mandatory. Record v                                                                                                    | vill not be saved without filling t | nese.                             |                  | 6       |   |       |
| Study date         Complaint           12/04/2022 10:47:57         12/04/2022 11:07:14           12/04/2022 11:19:13         12/04/2022 11:19:13 | Notes                               |                                   | Storage          |         |   | ^     |
| 12/04/2022 11:19:22                                                                                                    |                                     |                                   |                  |         |   |       |
| Diagnosis                                                                                                    | Eve                                 | Visit date                        |                  |         |   |       |
| Diabetic Macular Edema                                                                                                    | Left                                | 12/04/2022 11:10:29               |                  |         |   |       |
| Vision Threatening DR                                                                                                    | Left                                | 12/04/2022 11:10:29               |                  |         |   |       |
| Vision Threatening DR                                                                                                    | Right                               | 12/04/2022 11:10:32               |                  |         |   |       |
| Diabetic Macular Edema                                                                                                    | Right                               | 12/04/2022 11:10:32               |                  |         |   |       |
| No Apparent DR                                                                                                    | Right                               | 12/04/2022 11:15:06               |                  |         |   |       |
| No Apparent DR                                                                                                    | Left                                | 12/04/2022 11:18:18               |                  |         |   |       |
| No Apparent DR                                                                                                    | Right                               | 12/04/2022 11:18:24               |                  |         |   | <br>~ |

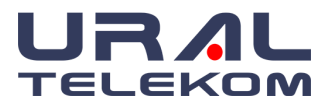

#### 7. HASTA DETAYLARI

#### 7.1. Yeni Hasta Kaydı Oluşturma

| new     |  |
|---------|--|
| patient |  |
| patient |  |

butonuna tiklayınız. Hasta ID

Yeni bir hasta kaydı oluşturmak için New Patient (Patient ID) sistem tarafından otomatik oluşturulur, fakat hastayı tanımlayıcı veya kullanıcıyı temsil eden bir numara girebilirsiniz.

Varsayılan görüntü ayarlarında "Hasta ID" zorunlu seçilmediği sürece, EyeCheckup tarafından otomatik verilmesi için Hasta ID (Patient ID) kutusunu boş bırakın.

Hasta Adı(First Name) ve Hasta Soyadı(Last Name) bölümleri zorunlu alanlardır. Mevcut diğer bilgileri girebilir veya daha sonra kayıtta düzenleme yapabilirsiniz.

| Patient Deta                           | iils                 |                      |                          |                       |                        |                |                 | _ | ×     |
|----------------------------------------|----------------------|----------------------|--------------------------|-----------------------|------------------------|----------------|-----------------|---|-------|
| ®                                      |                      | new<br>study         | delete<br>study          | study<br>details      | new<br>patient         | edit<br>record |                 |   | close |
| last name * test<br>first name * new p | atient               | birth date<br>gender | 01/01/1800 🔍 🗸           | patient ID N∨<br>(lea | 21<br>ve empty for aut | omatic ID)     | Create Worklist |   |       |
| physician                              | ~                    | referring            | ~                        |                       |                        |                |                 |   |       |
| address                                |                      |                      |                          |                       |                        |                |                 |   |       |
| fields marked with                     | * are mandatory. Rec | ord will not be      | saved without filling th | nese.                 |                        |                |                 |   |       |
| Study date                             | Complaint            |                      | Notes                    |                       | Stora                  | ae             |                 |   | ^     |
| 12/04/2022 11:20:00                    | )                    |                      |                          |                       |                        | -              |                 |   |       |
|                                        |                      |                      |                          |                       |                        |                |                 |   |       |

#### 7.2. Mevcut Hastalarla Çalışma

Mevcut hasta kayıtlarını açmak için iki yol vardır.

- 1. Seçili hastaya iki kez tıkladığınızda veya
- 2. Hasta üzerine gelip sağ tıkla tıklayıp 'View Patient'i seçerek mevcut hasta bilgileri görüntülenebilir.

| Patient ID | Patient Name | Patient Surnan | ne   | Gender       | Gender |  | Last study          | ^ |
|------------|--------------|----------------|------|--------------|--------|--|---------------------|---|
| NV22       | patient      | test           |      |              |        |  |                     |   |
| NV20       | patient      | new            |      |              |        |  | 12/04/2022 11:19:24 |   |
| NV21       | new patient  | test           |      |              |        |  | 12/04/2022 11:20:33 |   |
|            | Delete       |                |      | lete patient |        |  |                     |   |
|            |              |                | ⊳Vie | w patient    |        |  |                     |   |
|            |              |                | 13   |              | 1      |  |                     |   |
|            |              |                |      |              |        |  |                     |   |

Mevcut hastalar için; bireysel muayeneler ve teşhisler hasta ayrıntıları penceresinin alt kısmında listelenir.

Muayene detaylarına ve görüntülere ulaşmak için, seçili muayeneye çift tıklayın ya da muayeneyi

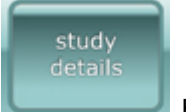

seçip Study Details

butonuna tıklayınız.

| EyeCheckup |
|------------|
|------------|

| Study date                                                                           | Complaint                              | Notes                                                                           | Storage |
|--------------------------------------------------------------------------------------|----------------------------------------|---------------------------------------------------------------------------------|---------|
| 12/04/2022 10:47:57                                                                  |                                        | Dilate                                                                          |         |
| 12/04/2022 11:07:14                                                                  |                                        |                                                                                 |         |
| 12/04/2022 11:19:13                                                                  |                                        |                                                                                 |         |
| 12/04/2022 11:19:22                                                                  |                                        |                                                                                 |         |
|                                                                                      |                                        |                                                                                 |         |
|                                                                                      |                                        |                                                                                 |         |
|                                                                                      |                                        |                                                                                 |         |
|                                                                                      |                                        |                                                                                 |         |
|                                                                                      |                                        |                                                                                 |         |
|                                                                                      |                                        |                                                                                 |         |
| Diagnosis                                                                            | Eye                                    | Visit date                                                                      |         |
| Diagnosis<br>Diabetic Macular Eden                                                   | Eye<br>na Left                         | Visit date<br>12/04/2022 11:10:29                                               |         |
| Diagnosis<br>Diabetic Macular Eden<br>Vision Threatening DF                          | ma Left<br>R Left                      | Visit date<br>12/04/2022 11:10:29<br>12/04/2022 11:10:29                        |         |
| Diagnosis<br>Diabetic Macular Eden<br>Vision Threatening DF<br>Vision Threatening DF | na Left<br>R Left<br>R Left<br>R Right | Visit date<br>12/04/2022 11:10:29<br>12/04/2022 11:10:29<br>12/04/2022 11:10:32 |         |

# 7.3. Hasta Bilgilerini Düzenleme

Hasta bilgilerini düzeltmek için: hasta detayları sayfasına giriniz ve Edit Record

butonuna tıklayınız. Değişiklik yapıldıktan sonra **Save Record** değişiklikler kaydedilir.

### NOT: Edit Record butonu düzenleme sırasında Save Record olarak değişir.

| Patient Details                                  |                           |                       |                                          |                | _ | $\times$ |
|--------------------------------------------------|---------------------------|-----------------------|------------------------------------------|----------------|---|----------|
|                                                  | new<br>study              | delete<br>study       | study<br>details patient                 | edit<br>record |   | close    |
| last name * Test<br>first name * Patient         | birth date 19.0<br>gender | 1.1990                | patient ID NV70<br>(leave empty for auto | omatic ID)     |   |          |
| physician Good Doctor, MD 🗸                      | referring                 | ~                     |                                          |                |   |          |
| address<br>fields marked with * are mandatory. R | ecord will not be save    | d without filling the | se.                                      |                |   |          |
| Study date Complaint<br>19.01.2021 11:59:30      |                           | Notes                 | Storag<br>LOCA                           | ge<br>JL       |   | ^        |

# 7.4. Yeni Bir Muayene Oluşturma

Mevcut hasta tıklandıktan sonra veya yeni bir hasta kaydı oluşturduktan sonra, yeni bir muayene

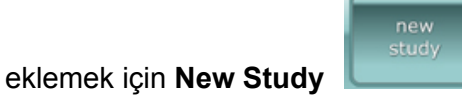

butonuna tiklayınız.

New Study butonuna tıkladığınızda aşağıdaki pencere çıkacaktır ve çalışmada görüntülenen fundus görüntüleri son hastanın görüntüleridir.

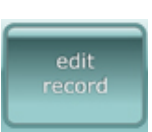

25 / 61

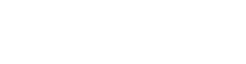

butonuna tıklayınız ve

save

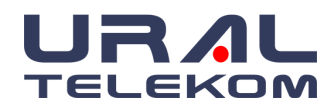

# **EyeCheckup**

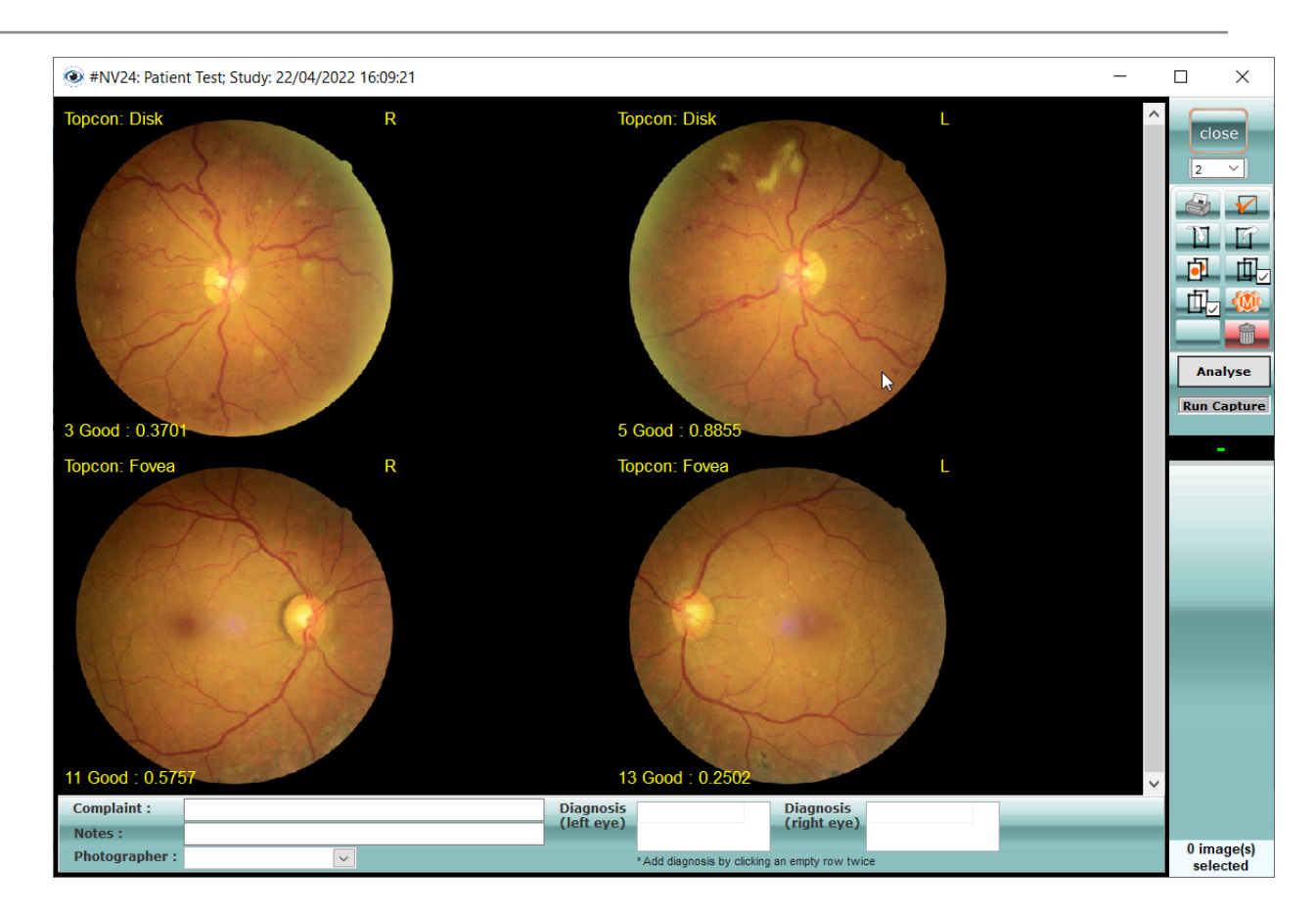

Yakalanan retina görüntüleri açık olan hasta muayenesine otomatik olarak aktarılır. Veya hasta muayenesine istenilen retina görüntülerini sürekleyip bırakılarak otomatik olarak yerleşir.

**NOT:** Yeni görüntüleri yakalamak ve mevcut görüntülerle çalışmak Bölüm 8'de ele alınacaktır.

Mevcut hasta kayıtları, tarihe göre en eski kayıt en üstte olacak şekilde sıralanır. Açmak için mevcut bir muayene için çift tıklamanız yeterlidir.

| Study date            | Complaint      | Notes                | Storage                                              |
|-----------------------|----------------|----------------------|------------------------------------------------------|
| 10/5/2010 9:55:31 AM  | Reduced Vision | Diabetic Retinopathy | LOCAL & C./Documents and Settings\Administrator\Des  |
| 10/6/2010 7:53:10 AM  |                |                      | LOCAL & C: Documents and Settings VAdministrator Des |
| 1/19/2012 11:12:02 AM |                |                      | LOCAL & C: Documents and Settings Administrator Des  |
| 1/19/2012 11:25:45 AM |                |                      | LOCAL & C: Documents and Settings Administrator Des  |
| 3/14/2012 7:54:44 AM  |                |                      | LOCAL                                                |

# 7.5. Muayene Silme

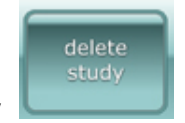

butonuna tıklamanız yeterlidir.

Seçili muayene bilgilerini silmek için, **Delete Study** Aşağıdaki uyarıyı alacaksınız:

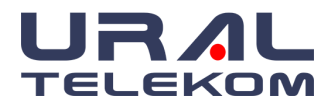

| Warning |                                                                                                    | × |
|---------|----------------------------------------------------------------------------------------------------|---|
|         | Delete Study                                                                                                    |   |
|         | All images and study details will be completely<br>DELETED and you won't be able to restore them back.<br>Are you sure you want to delete this study? |   |
|         | OK Cancel                                                                                                    |   |

OK butonuna tıkladığınızda, muayene silinecektir.

**NOT:** Tek seferde sadece bir muayene bilgisi silinebilir.

# 7.6. Hasta Kaydı Silme

Kayıtlı bir hastayı tamamen silmek için, silmek istediğiniz hasta üzerinde sağ tıkla ve açılan

|      | view patient  | , , , , , , , , , , , , , , , , |
|------|---------------|---------------------------------|
| leat | Minut mating  | -                               |
| teet |               |                                 |
| new  | DNoto patient |                                 |

# pencerede Delete Patient

tıkladığınızda aşağıdaki ekranda OK

seçtiğinizde hasta sistemden silinecektir.

| Warning |                                                                                                    | $\times$ |
|---------|----------------------------------------------------------------------------------------------------|----------|
|         | Delete patient                                                                                     |          |
|         | Are you sure you want to completely remove this patient, related study information and all images? |          |
|         | OK Cancel                                                                                          |          |

**DİKKAT:** Tüm hasta bilgilerinin ve resimlerinin yazılımdan tamamen kaldırılacağını ve bunlara bir daha ulaşılamayacağını unutmayın. "Bu hastayı, ilgili çalışma bilgilerini ve tüm görüntüleri tamamen silmek istediğinizden emin misiniz?" **Hasta Sil (**Delete Patient) düğmesine tıkladıktan sonra ekranda görünecektir. Eğer OK seçerseniz, hasta bilgileri silinecektir. Eğer Cancel seçerseniz, hiçbir değişiklik yapılmayacaktır.

# 7.7. Silineni Geri Alma

Bir muayene bilgisinin veya bir hastanın sistemden silinmesi durumunda, 30 gün içinde bilgiler geri

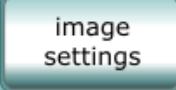

alınabilir. Ana Ekran'dan **Image Setting** (Görüntü Ayarları) **Serveres** girilir. "**Silinmiş Nesneleri Göster** (Show Deleted Items)" kutucuğu seçiniz ve Uygula (**Apply**) butonuna tıklayın. Silinmiş hasta ve hasta verileri ana sayfada görünecektir. Geri alınmasından sonra, sistemi kapat

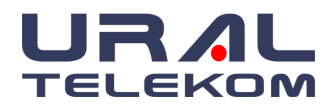

ve EyeCheckup'ı yeniden başlat. EyeCheckup yeniden başlatıldığında yüklenen veriler tekrar silinecektir.

**NOT:** Silinen öğeyi geri alma fonksiyonu aktif iken, veri aktarımı ve veri eklemesi yapmayınız.

# 7.7.1. Seçim Ayarları Kutusundan Geri Alma

| Image preview settings                         |                               |
|------------------------------------------------|-------------------------------|
| Display image number                           | Show eye Right/Left setting   |
| Remove black mask when printing                | Show deleted items            |
| L EyeCheckup                                   | ×                             |
| Ca Enabling this feature will show all images. | deleted patients, studies and |
| It will be automatically disabled u            | pon program restart.          |
| 1                                              | OK                            |

# 7.7.2. Hasta Kaydını Kurtarma

| Patient      | Details                     |                    |                          |                                          | - 🗆 X |
|--------------|-----------------------------|--------------------|--------------------------|------------------------------------------|-------|
|              |                             | new<br>study       | delete<br>study          | study new edit<br>details patient record | close |
| last name *  | ∏Test                       | birth date         | 19.01.1990 🔲 🔻           | patient ID NV70                          |       |
| first name * | Patient                     | gender             | $\sim$                   | (leave empty for automatic ID)           |       |
| physician    | Good Doctor, MD 🛛 🗸 🗸       | referring          | ~                        | Date : 19.01.2021                        |       |
| address      |                             |                    |                          | Becover                                  |       |
| fields marke | ed with * are mandatory. Re | cord will not be s | saved without filling th | ese.                                     |       |
|              |                             |                    |                          |                                          |       |
| Study date   | Complaint                   |                    | Notes                    | Storage                                  | ^     |
| 19.01.2021 1 | 1:59:30                     |                    |                          | LOCAL                                    |       |
| 19.01.2021 1 | 3:12:18                     |                    |                          | LOCAL                                    |       |

# 7.7.3. Muayene Kaydı Kurtarma

| Patient      | Details                |        |                 |                          |                  |                                |                | —     | $\times$ |
|--------------|------------------------|--------|-----------------|--------------------------|------------------|--------------------------------|----------------|-------|----------|
|              | ®                      |        | new<br>study    | delete<br>study          | study<br>details | new<br>patient                 | edit<br>record |       | close    |
| last name *  | Test                   |        | birth date      | 19.01.1990 🔲 🔻           | patient ID       | NV70<br>(leave empty for autor | matic ID)      |       |          |
| first name " | Patient                |        | gender          | ~                        |                  |                                | - STUDY DEL    | ETED  |          |
| physician    | Good Doctor, MD        | $\sim$ | referring       | ~                        |                  |                                | Date : 19.01   | .2021 |          |
| address      |                        |        |                 |                          |                  |                                | Becove         |       |          |
| fields marke | ed with * are mandator | y. Rec | ord will not be | saved without filling th | ese.             |                                | Thecover       |       |          |
|              |                        | _      |                 |                          |                  |                                |                |       | _        |
| Study date   | Complaint              |        |                 | Notes                    |                  | Storag                         | e              |       | ~        |
| 19.01.2021 1 | 1:59:30                |        |                 |                          |                  | LOCAL                          | L              |       |          |
| 19.01.2021 1 | 3:12:18                |        |                 |                          |                  | LOCAL                          | L              |       |          |
|              |                        |        |                 |                          |                  |                                |                |       |          |

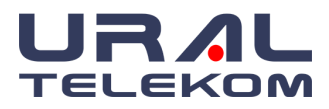

# 8. MUAYENE DETAYLARI

# 8.1. Görüntü Yakalama

Görüntü aktarımına başlamadan önce, New Patient butonuna tıklayın ve 7.1 bölümündeki yeni hasta kaydı oluşturma adımlarını takip ediniz. Eğer hasta EyeCheckup'ta mevcut ise, yeni kayıt oluşturmayın 7.2 bölümündeki gibi hasta kayıtlarını açınız. Ayrı bir Patient ID numaralandırma sisteminiz varsa, ilgili Patient ID girin, aksi takdirde otomatik bir Patient ID atamak için Patient ID alanını boş bırakın.

**New Study** butonuna tıklayın ve yeni bir muayene oluşturmak için bölüm 7.4'te belirtilen prosedürü izleyin. Yeni bir çalışma oluşturduktan ve boş bir Muayene Detayları (Patient Details) penceresi açıldıktan sonra, uzaktan yakalama, içe aktarma veya sürükle ve bırak yöntemini kullanarak C:\NVTEMP klasörüne (veya **Image Settings** penceresinde belirtilen başka bir klasöre) görüntü aktarımına başlayın.

Her göz için 2 görüntü yakalamanız gerekir: Optik Disk Merkezli ve Fovea Merkezli. Yakalanan (içe aktarılan) görüntüler, aşağıda açıklandığı gibi ilgili kutularda otomatik olarak görünecektir:

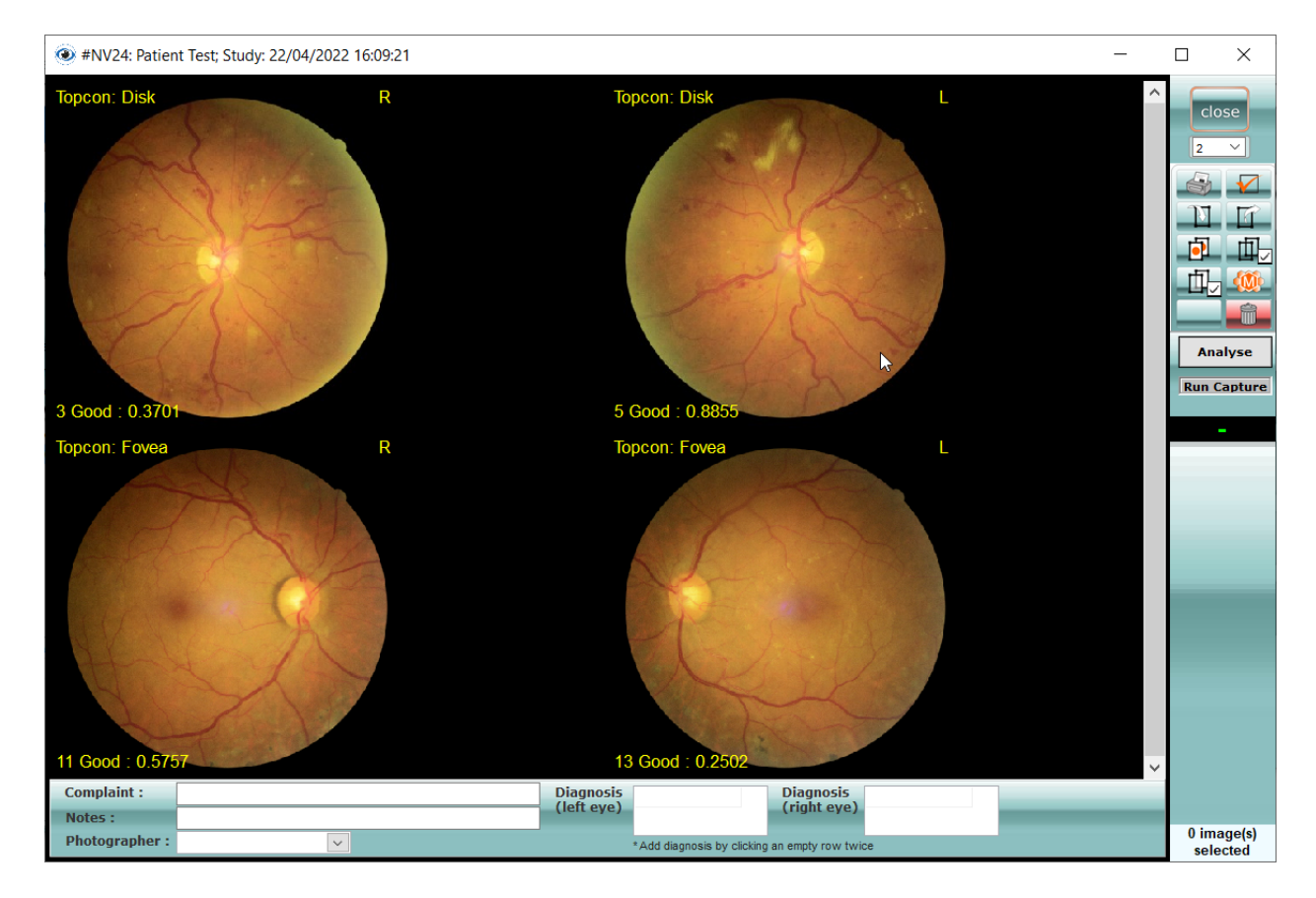

Yakalanan retina görüntülerini eklediğinizde, kutular bu pencereyi otomatik olarak dolduracaktır. Seçilen retina görüntülerini kutuya sürükleyip bıraktığınızda, kutulara otomatik olarak yerleştirilecektir.

**NOT:** Otomatik görüntü yakalamak için, cihazınızla birlikte verilen özel kurulum ve kullanım talimatlarına bakın. EyeCheckup jpeg, png, gıf ve bmp görüntü formatlarını kabul eder.

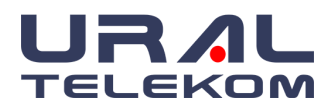

# 8.2. İçe aktarma klasöründeki görüntüler

Tüm geçerli görüntüler içe aktarma klasöründe saklanır (C:\NVTEMP) açılan yeni bir muayeneye otomatik olarak aktarılacaktır.

**NOT:** Hiçbir muayene açılmazsa, yakalanan ve içe aktarma klasörüne saklanan görüntüler, muayene açılıncaya kadar içe aktarma klasöründe kalır. Bu durumda, EyeCheckup bu görüntüleri mevcut muayeneye aktarmayı önerecektir. Yanlış bir muayene seçtiyseniz, Hayır (No) butonuna tıklayın, muayeneyi kapatın ve bu görüntüleri içe aktarmak için doğru muayeneyi açın.

**NOT:** EyeCheckup yeniden başlatıldığında, tüm dosyalar silinecektir. C:\NVTEMP\\_NV\_IMPORTED yedekleme amaçlı klasördür. EyeCheckup çalışmadığı sırada bazı görüntülerin yakalanması durumunda, bu görüntüler silinecektir. Lütfen bu tür eksik görüntüler için \_NV\_IMPORTED dosyasını kontrol edin.

### 8.2.1. Gönderme Kriterleri

Bir hastanın görüntülerinden EyeCheckup sonucu elde etmek için aşağıdaki ön koşulların karşılanması gerekir:

- **1.** EyeCheckup Client çalışmaktadır.
- **2.** EyeCheckup Servisi mevcuttur.
- 3. URAL Telekom'da aktif bir EyeCheckup hesabınız vardır.
- 4. Toplam dört görüntü olacak şekilde her göz için bir disk merkezli ve fovea merkezli görüntü olmalıdır
- 5. Tüm görüntüler aynı kamerayla aynı gün aynı hastadan elde edilmiş olmalıdır
- 6. Görüntü dosya formatı JPEG, BMP, TIFF, DICOM (JPEG içerir) veya PNG olmalıdır

EyeCheckup Client, herhangi bir analiz yapılmadan önce URAL Telekom sunucularına bağlanmalıdır.

# 8.2.2. Görüntüleri Analiz için Otomatik İçe Aktarma

Sol fare düğmesini kullanarak dosyadan 4 resim seçin ve EyeCheckup'a aktarın. Seçilen retina görüntüleri otomatik olarak kutulara yerleştirilecektir.

### 8.2.3. Görüntüleri Analiz için Manuel İçe Aktarma

Görüntüleri diğer ortamlardan (sabit sürücü, CD/DVD veya USB) muayeneye aktarmak için Import

**Image** butonuna tıklayın (aşağıdaki ekran görüntüsüne bakın). İçe aktarmak istediğiniz görüntülerin konumuna gidin.

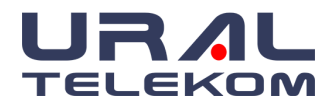

# EyeCheckup

| 🔊 Open                                                                                                    |                                                                                                    |                |                                               | ×        |
|----------------------------------------------------------------------------------------------------|----------------------------------------------------------------------------------------------------|----------------|-----------------------------------------------|----------|
| ← → × ↑ 📙 « Win                                                                                                    | dows (C:) → New Vision Fu                                                                                                    | undus > Images | ✓ ひ Search Images                             | <i>م</i> |
| Organize 👻 New folder                                                                                                    |                                                                                                    |                |                                               | • • • •  |
| <ul> <li>Windows (C)</li> <li>hp</li> <li>Intel</li> <li>New Vision Fur</li> <li>i2k</li> <li>Images</li> <li>small</li> <li>MySQL51</li> <li>nvtemp</li> <li>OneDriveTemp</li> <li>PerfLogs</li> <li>Program Files</li> </ul> | 3 JIMG 0302 eT e<br>1_e1JPG<br>5_39_5_39_370_43<br>3_JIMG 0302_eT e<br>1_s1JPG<br>5_39_5_39_370_43<br>3_JIMG 0303_eT.a<br>9_G | ×              |                                               |          |
| File <u>n</u> ar                                                                                                    | me: 5_39_5_39_370_433_IM0                                                                                                    | 5_0303_e1.JPG  | <ul> <li>All supported images(*.br</li> </ul> | np;*.¢ ~ |
|                                                                                                    |                                                                                                    |                | <u>O</u> pen Ca                               | ncel     |

Açılan pencereden resim(ler)i seçin ve open butonuna tıklayın. Görüntü(ler) çalışmaya kaydedilecektir.

**NOT:** Çalışmaya birkaç görüntüyü aktarmak için, Windows Gezgini'nde veya Belgelerim'de görüntüleri seçin ve simge durumuna küçültülmüş yazılıma sürükleyin.

**UYARI:** Geçersiz Hasta Görüntüleri kalite algoritması tarafından otomatik olarak reddedilir. Reddedilen görüntüleri daha iyi kalitede yeniden yakalamanız gerekir.

Reddedilen fundus görüntüleri de hasta çalışmasına eklenir ancak aşağıdaki ekrandaki gibi görüntülenir.

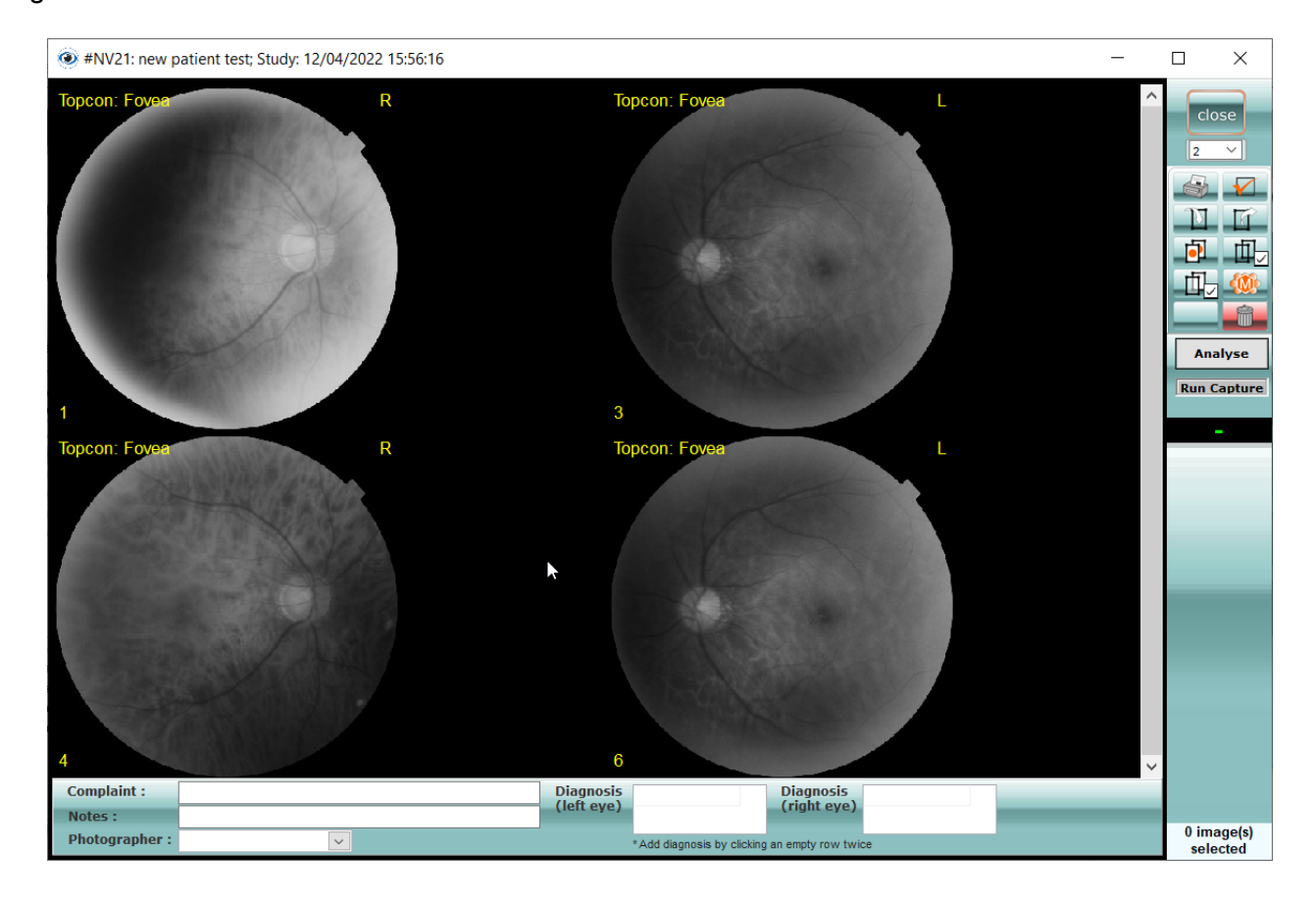

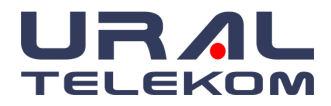

# Reddedilme nedenleri aşağıdaki gibi olabilir.

| EyeCheckup                                                                                                    | ×  |
|----------------------------------------------------------------------------------------------------|----|
| Image quality rejected! Please recapture. Filename:<br>3_16_321321_20210908114102071.JPG;<br>- Centered Object: Unknown<br>- Eye Position: Unknown<br>- Optic Disc Exist: 0<br>- Image Status: Reject :0.999999046325684 |    |
|                                                                                                    | ОК |

# 8.3. Analiz

EyeCheckup, daha önce diyabetik retinopati tanısı almamış diyabet teşhisi konmuş yetişkinlerin gözlerinde hafif diyabetik retinopati ve görmeyi tehdit eden diyabetik retinopatiden fazlasını otomatik olarak tespit etmek için sağlık hizmeti sağlayıcıları tarafından kullanım için endikedir.

# 8.3.1. Analiz İsteği Gönderme

Hasta görüntülerini (hastanın her iki gözünden alınmışsa disk L, disk R, fovea R, fovea L olarak) seçin ve yüklenen retina görüntülerini analiz etmek için **"analyse"** butonuna tıklayın.

### 8.3.2. Analiz Sonuçlarının Alınması

Retina görüntülerinin EyeCheckup sunucusu tarafından işlenmesi ve analizi sonucunda, uzman doktor müdahalesine gerek kalmadan hastalığın varlığı hızlı ve yüksek hassasiyetle tespit edilebilmektedir. Retina görüntüleri doktor tarafından muayene edilmeden işlenecek, hastalığın varlığı ve semptomları görselleştirilecek ve ileri teşhis için doktora sunulacaktır.

Görüntüleri analiz ettikten sonra analiz sonucu, bir açılır pencere olarak görüntülenecektir.

| EyeCheckup ×                                                                                       | EyeCheckup ×                                                     |
|----------------------------------------------------------------------------------------------------|------------------------------------------------------------------|
| Right Eye Diagnosis: Moderate NPDR - Moderate DR Detected:<br>Anomalies other than MA or SE found. | Left Eye Diagnosis: No apparent retinopathy - Anomaly not found. |
| ОК                                                                                                 | ОК                                                               |

Not: Sağ gözde orta derecede DR(mtmDR) tespit edildi ve sol göz sağlıklı (no apparent DR).

Teşhis sonuçları, muayene detayları penceresinin altında görüntülenir.

| Complaint :    |   | Diagnosis<br>(loft ovo) | No Apparen                 | Diagnosis<br>(right ovo) | More Than |
|----------------|---|-------------------------|----------------------------|--------------------------|-----------|
| Notes :        |   | (left eye)              |                            | (fight eye)              |           |
| Photographer : | ~ |                         | *Add diagnosis by clicking | an empty row twi         | ce        |

Bulunan DR semptomlarını görmek için fundus görüntüsüne çift tıklayın. Açılan pencerede "edit

| image    | in  | а    | separate | window" | butonuna | tıklayın. | Belirtiler | aşağıdaki | pencerede |
|----------|-----|------|----------|---------|----------|-----------|------------|-----------|-----------|
| işaretle | enm | işti | r.       |         |          |           |            |           |           |

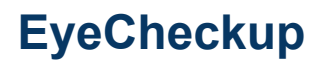

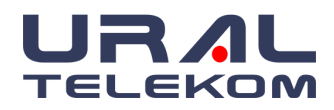

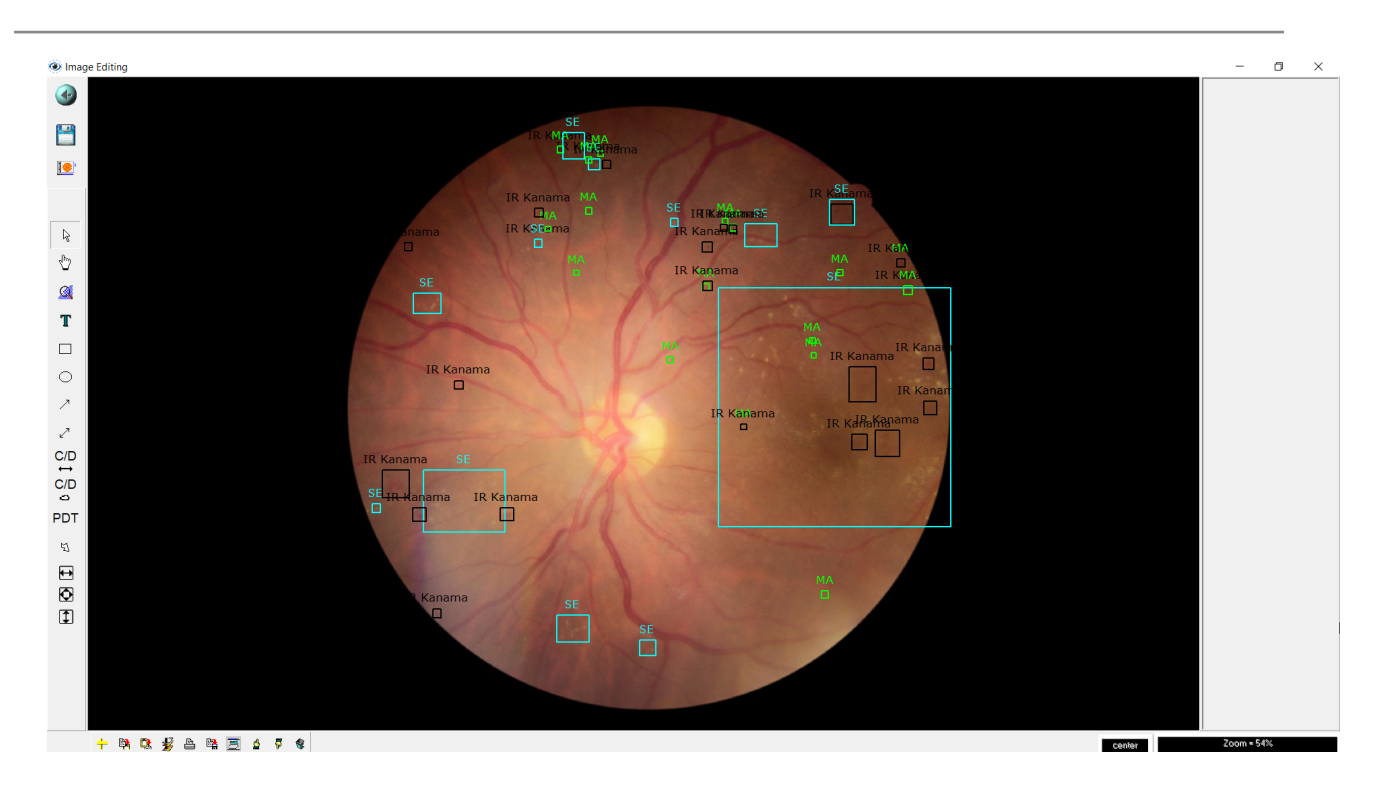

EyeCheckup sunucusunda analiz tamamlandıktan sonra Analysis Results butonu görüntülenecektir. Analiz sonuçlarını almak için Analysis Results butonunu tıklayın. Analiz raporu görüntülenecektir. Aşağıdaki örnek rapora bakın.

Raporun kendisi hasta adını, uygulayan hekimi, analiz tarihini, lateralite ve tarama sonucunu içerir.

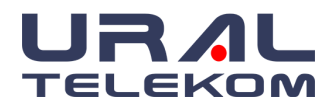

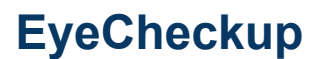

# EyeCheckup<sup>®</sup>

#### EyeCheckup Fundus Analysis Report

Performing Physician: Web Demo Physician Patient Name: Patient Test001 Protocol No: 1988

Study Date: 2023/08/07 Patient Age: 35

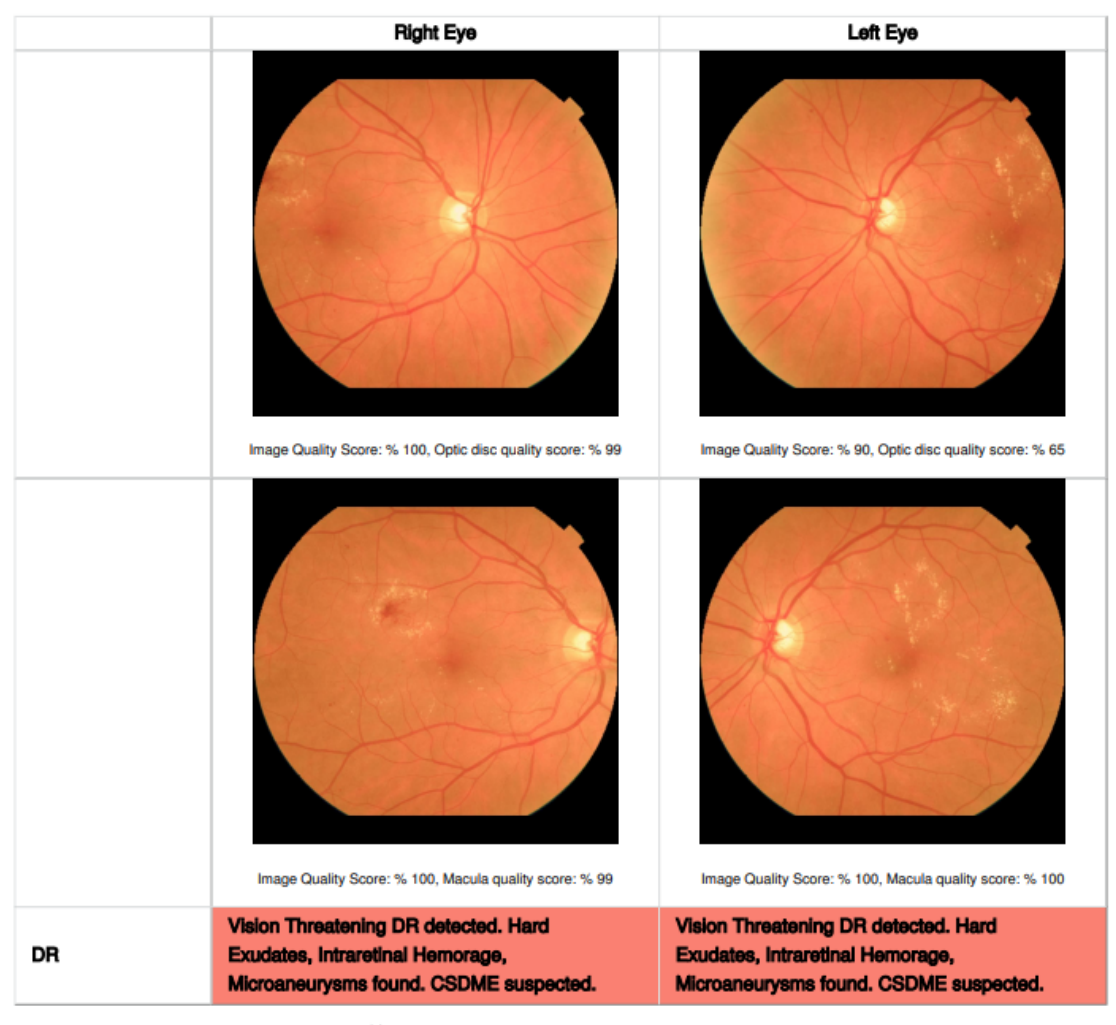

ABBREVIATIONS; DR: Diabetic retinopathy, ARMD: Age-related macular degeneration, RVO: Retinal vein occlusion, Retinal Anomalies (GD): General evaluation of retinal diseases, CSDME: Clinically significant macular edema. No risk Average risk High risk

# Şekil 1: Örnek analiz raporu

**Uyarı:** EyeCheckup, sevk edilebilir hastalık varlığını tespit etmediği durumlarda hasta, göz taramasından on iki ay sonra uygun bir noktada tekrar test yapması için şiddetle teşvik edilmelidir.

1

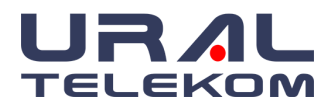

# 8.4. Analiz Raporu PDF Alma

Analiz sonucunu PDF olarak dışa aktarmak için "Export to PDF" düğmesini tıklayın.

# 8.5. Hastayı Tek Gözle Analiz Etme

EyeCheckup, sağ göz veya sol göz olup olmadığını otomatik olarak algılar. Analize gönderilecek gözün görüntüleri seçilerek 8.3.1 maddesindeki gibi analize gönderilir. Analize gönderilmeyen diğer göz fotoğrafları için ise ekranda uyarı verir.

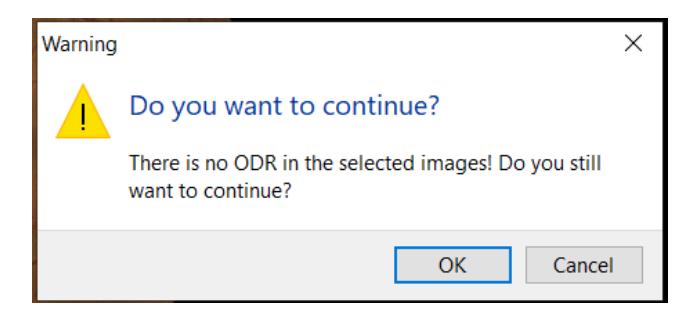

Yukarıdaki pop-up menüde sağ göze ait ODR görüntüsü bulunmadığı konusunda uyarır. OK seçildiğinde sol göz için analiz işlemine devam eder.

## 8.6. Görüntüleri Görüntüleme ve Yazdırma

Study Details butonunu tıkladığınızda, çalışmanın tüm görüntüleri küçük formatlı görüntüler ("thumbnails" olarak adlandırılır) olarak görüntülenecektir. Büyütülmüş görüntüleri görüntülemek için, istediğiniz görüntünün küçük resmine çift tıklayın.

Küçük resim penceresinde görüntüleri yazdırabilir, karşılaştırabilir veya silebilirsiniz. Şikayet, teşhis ve notları girebilir, görüntüleri içe veya dışa aktarabilir ve ayrıca aşağıda listelenen diğer işlevleri yapabilirsiniz.

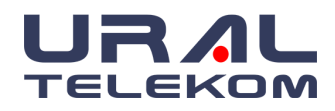

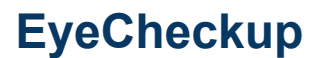

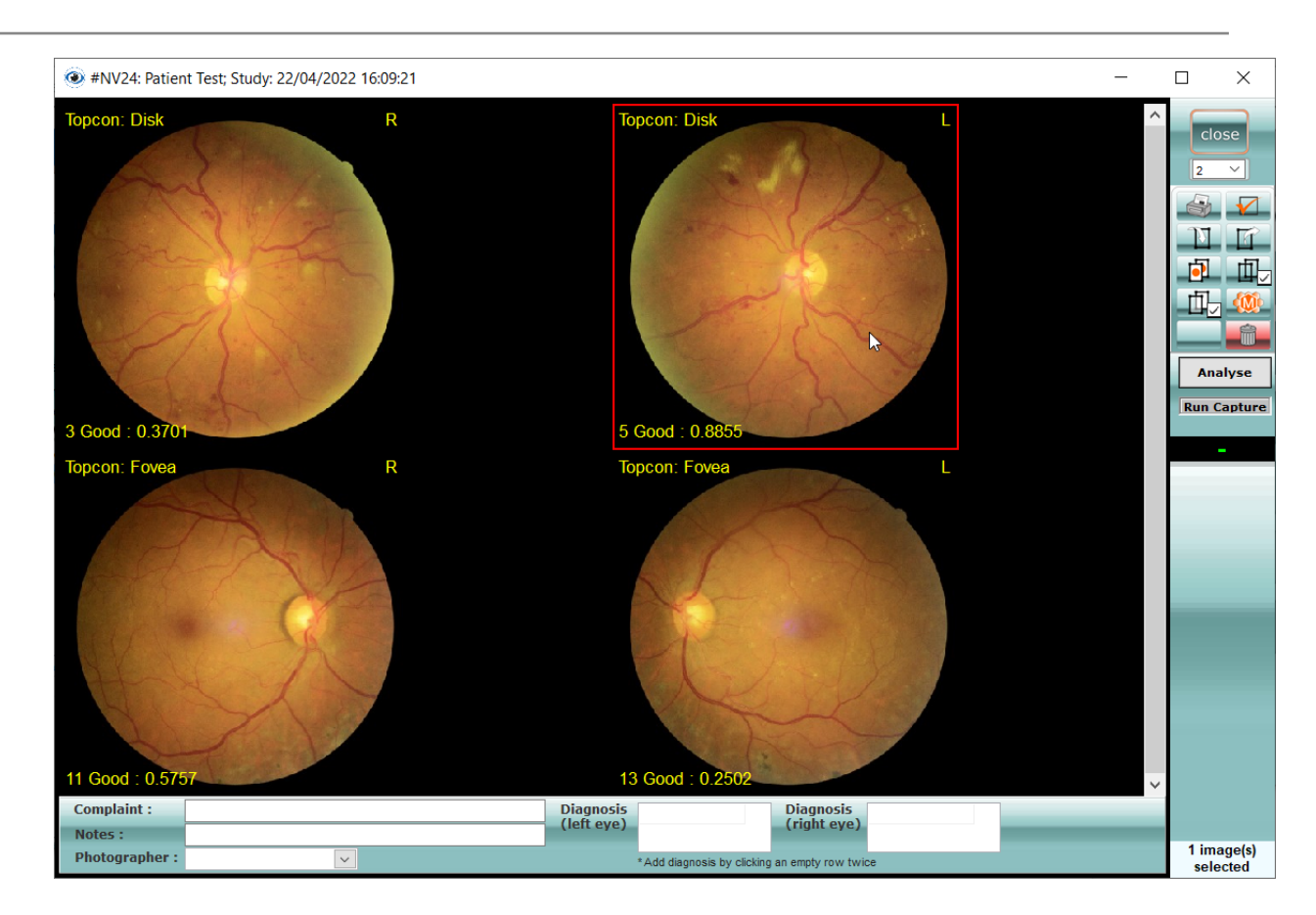

**NOT:** Tüm işlemler (içe aktarma hariç) en az bir görüntü seçmenizi gerektirir. Seçilen görüntüler kırmızı bir kenarlıkla belirtilir.

### 8.7. Resimleri Silme

Görüntüyü seç ve **Delete** butonuna tıkla. Görüntüyü silmek için aşağıdaki mesajı onaylayın.

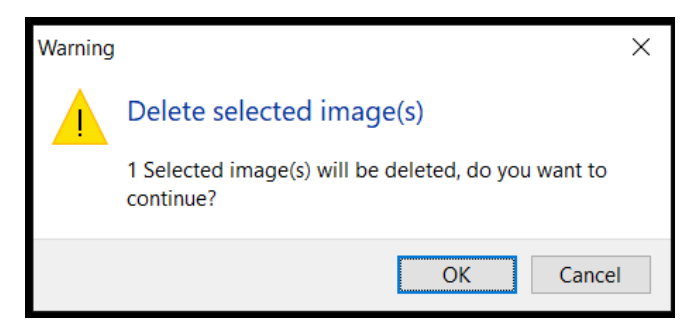

**NOT:** Seçilen resmin üzerinde kırmızı bir çerçeve vardır. Tüm küçük resimlerinizi görüntülediğinizden ve yalnızca silmek istediğiniz resimleri seçtiğinizden emin olmak için sağ alt

köşedeki Seçilen Resimler sayacını

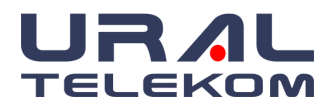

# 8.8. Görüntüleri Dışa Aktarma

Dışa aktarmak istediğiniz görüntüleri seçin. Export Image film butonuna tıklayın. Görüntüler JPEG görüntü formatında dışa aktarılacaktır. Görüntüler üzerinde F/A zamanlayıcı bilgilerini düzenlemek istiyorsanız, Draw timer bilgi kutusunu işaretleyin.

Görüntülerdeki Sağ/Sol bilgilerini düzenlemek isterseniz, Draw R/L (R/L Çiz) bilgi kutusuna bir işaret koyun.

| Export                                         | _      |        |
|------------------------------------------------|--------|--------|
| File name                                      |        |        |
| C:\Users\desibel\Desktop\NV24 Patient Test.txt | Browse | Close  |
| Draw timer information on images on export     |        |        |
| Draw R/L eye information on images on export   |        |        |
| Draw image number on images on export          |        | Export |
| Overwrite existing files                       |        |        |
| Anonymize (Clear PHI) Image format : JPEG ~    |        |        |
| Imagas to expert                               |        |        |
|                                                |        |        |
| 22/04/2022 16:09:31, 3G00d : 0.3701-10pcon     |        |        |
| 22/04/2022 16:20:56, 11Good : 0.5757-Topcon    |        |        |
| 22/04/2022 16:20:58, 13Good : 0.2502-Topcon    |        |        |
|                                                |        |        |
|                                                |        |        |
|                                                |        |        |
|                                                |        |        |
|                                                |        |        |
|                                                |        |        |
|                                                |        |        |
|                                                |        |        |
|                                                |        |        |
|                                                |        |        |
|                                                |        |        |
|                                                |        | 15     |
|                                                |        |        |
|                                                |        |        |
|                                                |        |        |
| Ready                                          |        |        |

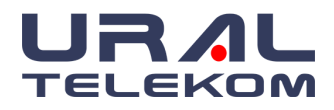

### 8.9. Küçük Resim Görünümü

Görüntüleri dışa aktarmadan veya yazdırmadan önce istenen görüntüler seçilmelidir.

Bir resim seçmek için bir kez tıklayın. Seçilen görüntü, resmin çevresinde görülen kırmızı bir kenarlıkla işaretlenecektir. Aynı resme tekrar tıklamak, o resmin seçimini kaldıracak ve kırmızı kenarlık kaybolacaktır.

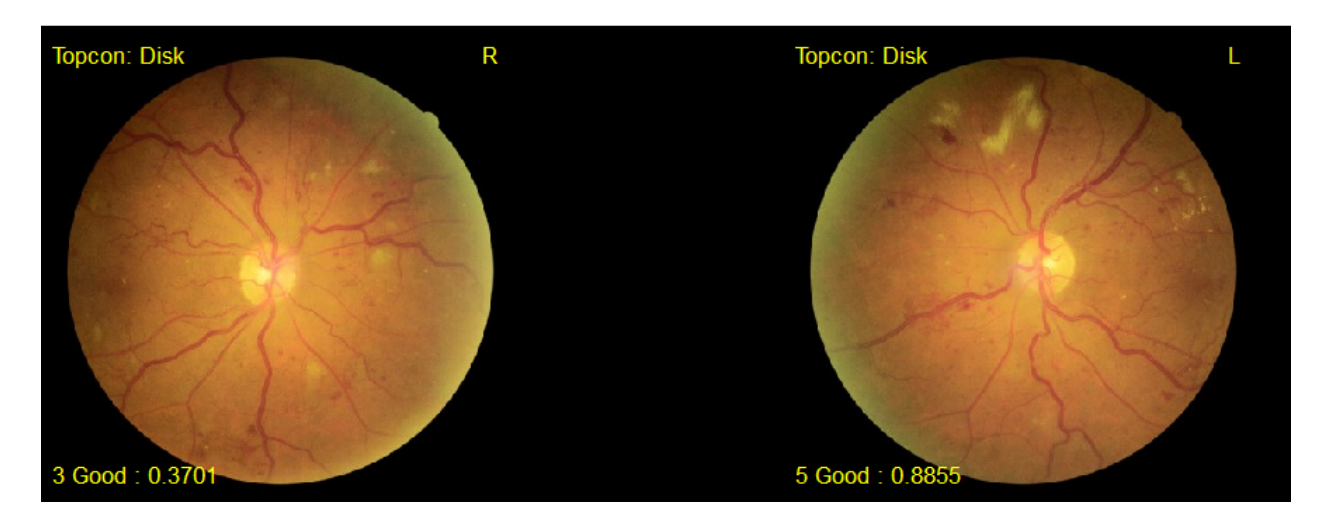

Her görüntünün küçük resimde görüntülenen bilgileri vardır.

- Sol üstteki metin "Görüntü türü"dür ve şunlardan biri olabilir: Disk (Optik disk ortalanmış) veya Fovea (Fovea ortalanmış). Görüntü içe aktarma işlemi sırasında görüntü türü otomatik olarak algılanır.
- Sağ üst köşedeki harf "R Sağ göz" ve "L Sol göz" anlamına gelir.
- Sol alt köşedeki sayı, bu çalışmadaki görüntü sırası içindir. Her ardışık görüntü daha büyük bir sayı alacaktır.
- Good: Görüntünün kalitesini 1 ve 0 aralığındaki değeridir. 1'e yaklaştıkça görüntü kalitesi artar.

Seçilen görüntülerin toplam sayısı, Study Details penceresinin sağ alt köşesinde görüntülenir.

Muayenenin tüm görüntülerini seçmek veya seçimini kaldırmak için tüm seçim düğmesini liklayın.

### 8.10. Büyük Resim Olarak Görüntüleme

Bir görüntüyü büyük resim formatında görüntülemek için, Muayene Bilgileri ekranında (study details window) istenen görüntünün küçük resmini çift tıklayın. Küçük resim görünümüne dönene kadar Görüntü İndirme, Yükleme, Yazdırma vb. butonlar devre dışı bırakılırken, görüntü iyileştirme araç kutusu bu görünümde etkinleşir.

Önceki veya sonraki resme geçmek için **Previous** (önceki)/**Next** (sonraki) butonlarına

tıklayınız veya klavyenizdeki "Left (sol)/Right (sağ)" tuşlarını kullanabilirsiniz.

Önceki pencereye (küçük resimler) dönmek için **Close** butonuna tıklayın.

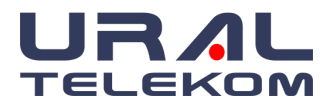

**NOT: Close** butonuna tıklarsanız Muayene Detayları penceresinden çıkacaktır.

#### 8.11. Görüntü Yazdırma

Görüntüleri seçin ve **Print** simgesini tıklayın . Rapor seçim penceresi görünecek ve seçilen görüntüler bu pencerede görüntülenecektir. Sayfanın alt kısmında yazdırılacak olan yazdırılacak alanları seçin. Bu pencerede yazdırmak istemediğiniz görüntüleri de iptal edebilirsiniz. **Baskı** Önizleme(Print Preview) butonuna tıklayın.

Her baskıda, yazılımın ana ekranından erişebileceğiniz görüntü ayarlarında ayarlanan sabit bir başlık olacaktır. Ayrıca, **Image Setting** penceresine bir logo girilebilir. Görüntüler ve hasta bilgileri için etkili bir düzen oluşturmak için düzeni **Portrait** veya **Landscape** olarak seçin.

Yazdırabileceğiniz maksimum görüntü sayısı 16'dır. **Fields to Print ile** ilgili bilgiler otomatik olarak aktarılır ve yazdırma düzeninde görünür. **Move up** ve **Move Down** butonunu kullanarak baskı önizleme düzenindeki görüntülerin sırasını değiştirebilirsiniz.

| Report selection                                                                                                    |                                          | ×                    |
|----------------------------------------------------------------------------------------------------|------------------------------------------|----------------------|
| Report title<br>Davidson Consulting                                                                                                    |                                          | Close                |
| Page orientation<br>O Portrait                                                                                                    | Image count :4                           |                      |
| Fields to                                                                                                    | print                                    | Print preview        |
| Study date     Image: Complaints       Diagnosis     Image: Complaints                                                                                                | Notes<br>Physician<br>Patient birth date |                      |
| <                                                                                                    | >                                        |                      |
| Images to                                                                                                    | print                                    |                      |
| ✓       2/3/2020 1:43:20 PM, 1-,         ✓       2/3/2020 1:43:23 PM, 2-,         ✓       2/3/2020 1:44:27 PM, 3-00:00,         ✓       2/3/2020 1:44:36 PM, 5-02:22, |                                          |                      |
|                                                                                                    |                                          | Move up<br>Move down |
|                                                                                                    |                                          |                      |

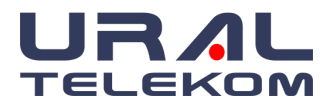

# 9. AYARLAR

# 9.1. Doktor ve Oftalmik Fotoğrafçı Yönetimi (Physician List)

Yeni bir doktor eklemek için ana ekrandaki butonuna tıklayın. Doktor eklemek için "physician", refere doktor için "Referring" seçili olmalı ve Oftalmik Fotoğrafçı için "Photographers" butonuna tıklayın.

physician

Bu listelerden birine yeni bir kişi eklemek için, son kaydı tıklayın ve klavyedeki aşağı **OK** veya **TAB** tuşuna basın. Bir kişiyi silmek için, silmek istediğiniz kişiye tıklayın ve klavyedeki **CTRL** ve **DEL** tuşlarına birlikte basın. Bir kişiyi düzenlemek için kaydı tıklamanız ve buna göre düzenlemeniz yeterlidir.

| Physician List                                                            | —                                   |                                        | ×                              | 🖲 Physician List — 🗆 🗙                                                                                                    |
|---------------------------------------------------------------------------|-------------------------------------|----------------------------------------|--------------------------------|----------------------------------------------------------------------------------------------------|
| Physician's Name                                                          |                                     |                                        | ^                              | Referring Physician's Name                                                                                                    |
| Good Doctor, MD                                                           |                                     |                                        |                                | ▶                                                                                                    |
| 5                                                                         |                                     |                                        |                                |                                                                                                    |
| Туре                                                                      |                                     |                                        |                                | Type                                                                                                    |
| Physician O Referring                                                     | Photo                               | ographers                              |                                | O Physician   Referring  Photographers                                                                                                |
| To add a new physician record go to<br>press TAB button. To delete record | the last record at press `CRTL+dele | the bottom<br>ete` buttons             | and                            | To add a new physician record go to the last record at the bottom and press TAB button. To delete record press `CRTL+delete` buttons. |
|                                                                           | Photographer L                      | ist                                    |                                | X                                                                                                    |
|                                                                           | To add a new pl<br>press TAB butto  | er's name<br>hotographi<br>n. To delet | Close<br>er go to<br>te record | the last record at the bottom and<br>I press `CRTL+delete` buttons.                                                                   |

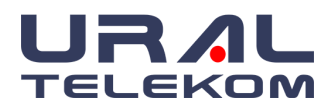

# 9.2. Görüntü Ayarları (Image Settings)

| General options      |                                |                        |                 |                         |                      |
|----------------------|--------------------------------|------------------------|-----------------|-------------------------|----------------------|
| Report title         |                                | Login time             | eout            | Apply                   |                      |
| EyeCheckup Dem       | 0                              | 10 minute              | es ~            |                         |                      |
|                      |                                |                        |                 | X Cancel                |                      |
|                      |                                |                        |                 |                         |                      |
| Institution logo ima | ige                            |                        |                 |                         |                      |
|                      |                                |                        | Browse          |                         |                      |
| Calibration          |                                | Thumbnail view         | Print page size |                         |                      |
| One pixel maps to    | 5.2 microns                    | 3 V Columns            | 4"x6" ~         |                         |                      |
|                      |                                |                        |                 | Transfer Settings       |                      |
| Image preview setti  | ngs                            |                        |                 | _                       |                      |
| Display image i      | number                         | Show eye Right/        | Left setting    | Change Password         |                      |
| Enable i2k mos       | aic montage                    |                        | :115            |                         |                      |
| Preview each c       | aptured image                  |                        | N               | Add New User            |                      |
| Canture settings     |                                |                        | 2               |                         |                      |
| Capture settings     |                                |                        | _               |                         |                      |
| Import folder:       | c:\nvtemp                      |                        | Browse          |                         |                      |
| Capture program:     | C:\Program Files\N             | lotepad++\notepad++.e  | <u>B</u> rowse  | Sadece LDAP s<br>akti   | eçili oldu<br>fleşir |
| Timer prefix:        | Topcon                         |                        |                 |                         |                      |
| Camera type:         | Topcon NW8F $ \smallsetminus $ | Image orientation:     | lormal ~        | LDAP Settings           |                      |
| Post import          |                                |                        |                 |                         |                      |
| Archive impo         | orted image                    | 🗸 Crop dark area usir  | ng mask         |                         |                      |
| Patient ID er        | try is mandatory               | 🗹 `Capture not runnin  | g` warning      |                         |                      |
| Enable Capt          | ure 2                          | External Capture Ti    | mer support     |                         |                      |
| Capture 2 settings   |                                |                        |                 |                         |                      |
| Import folder:       | c:\nvtemp2                     |                        | Browse          |                         |                      |
| Capture program:     | C:\_projects\Delph             | i\NewVision\nv-dicom\V | Browse          |                         |                      |
| Timer prefix:        | Optomed                        |                        |                 | Enable Capture 2 seçili |                      |
| Camera type:         | ~                              | Image orientation      | Iormal /~       | oldugunda görünür       |                      |
| Post import          |                                |                        | L               |                         |                      |
| Crop dark ar         | ea using mask                  | Capture not runn       | ing' warning    |                         |                      |
|                      |                                |                        |                 |                         |                      |
| Optomed Aurora set   | tings                          |                        |                 |                         |                      |
| Import foldor:       | E:\                            |                        | Browco          |                         |                      |

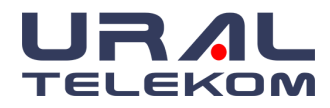

# 9.2.1. Genel Seçenekler

| Report title          | Login timeou | ıt     |
|-----------------------|--------------|--------|
| Your Practice Name    | 1 hour       | $\sim$ |
| Your Street           |              |        |
| Your City, State      |              |        |
| nstitution logo image |              |        |

Otomatik olarak yazdırmaya aktarılacak olan **Report Title(Rapor Başlığı)** alanına yazdırma başlığını girin. Başlığı 3 satır olarak yazabilirsiniz. Yatay baskılarda görünmesi için telefon numaranızı üçüncü satırın sonuna ekleyebilirsiniz. Ayrıca **Browse** aracılığıyla logo görüntüsünü seçerek logonuzu yazdırabilirsiniz. Logo, baskının sol üst tarafında otomatik olarak görünecektir.

# 9.2.2. Görüntü Önizleme Ayarları

| Image preview settings          |                             |
|---------------------------------|-----------------------------|
| Display image number            | Show eye Right/Left setting |
| Remove black mask when printing | Show deleted items          |
| Enable i2k mosaic montage       |                             |
| Preview each captured image     |                             |
|                                 |                             |

**Display image number** ve **Show Eye Right/Left**, muayene detayları penceresindeki görüntü küçük resmi üzerinde ilgili bilgileri gösterecektir. Ekran Görüntü Numarası isteğe bağlıdır ve tercihinize göre açılıp kapatılabilir. Sağ / sol olarak resimler seçildikten sonra, bu özelliği kapatmak yalnızca seçimleri gizler. Bu kutuyu tekrar seçtiğinizde önceden seçilen sağ / sol bilgiler küçük resimlerde görünecektir. Display image number seçili olduğunda görüntülerin kalite algoritmasına göre reject ve good değerleri görünür.

**Remove black mask when printing,** optik disk çevresindeki koyu alanı kaldıracaktır. Ortaya çıkan görüntü büyütülecek ve kağıt boyutuna sığdırılacaktır. Daha büyük resimler yazdırmak ve mürekkep tüketimini azaltmak için bu ayarın kullanılması önerilir.

**Silinmiş Nesneleri Göster (Show deleted items)**, silinen hasta ve hasta bilgilerini geri almak için kullanılır. Detaylar için Bölüm 7.7 'ye bakınız.

**Enable i2k mosaic montage,** görüntüleri seçin, Montaj simgesine tıklayın, ortaya çıkan montaj görüntüsü muayene sonunda otomatik olarak kaydedilir.

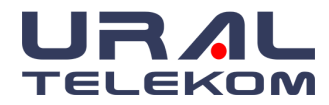

# 9.2.3. Yakalama Ayarları

| Capture settings - |                                        |        |
|--------------------|----------------------------------------|--------|
| Import folder:     | c:\nvtemp                              | Browse |
| Capture program:   | C:\Program Files\Notepad++\notepad++.e | Browse |
| Timer prefix:      |                                        |        |
| Camera type:       | Topcon NW8F V Image orientation: Nor   | rmal ~ |

**Import folder:** Yakalanan görüntülerin hasta çalışmasına otomatik olarak aktarılacağı dizini ayarlamak için içe aktarma klasörü. Varsayılan değer C:\nvtemp'dir.

**Capture program:** Cihazının hasta muayenesinde başlatıldığı varsayılan programı ayarlamak için kullanılır.

**Kamera Tipi** kullanılan kamerayı seçmek için açılır menüyü kullanın. Mevcut seçenekler: Topcon 50A, Topcon 50B, Topcon NWA, Topcon 50EX-A, Topcon 50EX-B, Zeiss FF4, Topcon 50EX-C, Canon CR-2 AF, Topcon 50EX/DX-L, Canon EOS R, Topcon NW8F vb.

**Image orientation,** hasta muayenesine otomatik olarak aktarıldığında görüntülerin nasıl görüntüleneceğini belirlemenizi sağlar. Mevcut seçenekler normaldir, 180 derece döndürün, dikey çevirin ve yatay çevirin.

# 9.2.4. İçeri Aktarma

| Post import                   |                                |
|-------------------------------|--------------------------------|
| Archive imported image        | Crop dark area using mask      |
| Patient ID entry is mandatory | Capture not running` warning   |
| Enable Capture 2              | External Capture Timer support |
|                               |                                |

Archive imported image zorunlu bir alandır.

**Crop dark area using mask** ayarı, C:\nvtemp aracılığıyla içe aktarılan her görüntünün karanlık alanını otomatik olarak kırpacaktır. Kırpma maskesi seçimi, fundus kamera görüntüsüne uyması için **Image Mask Settings** ile yapılır. Yalnızca teknik temsilcinizin rehberliğinde kullanın.

Patient ID entry zorunlu bir alandır.

'Capture not running' warning zorunlu bir alandır.

**Enable Capture 2**'yi etkinleştir isteğe bağlı bir alandır ve fundus kameranızdaki her iki bağlantı noktasını da kullanıp kullanmadığınızı kontrol etmeniz gerekir.

**External Capture Timer support** her fotoğrafın doğru şekilde zaman damgalı olmasını sağlayacak zorunlu bir alandır.

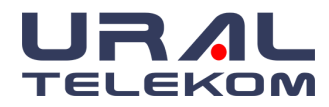

# 9.2.5. Yakalama 2 Ayarları

| Capture 2 settings |                                           |        |
|--------------------|-------------------------------------------|--------|
| Import folder:     | c:\nvtemp2                                | Browse |
| Capture program:   | C:\_projects\Delphi\NewVision\nv-dicom\\/ | Browse |
| Timer prefix:      | Optomed                                   |        |
| Camera type:       | Optomed Pict ~ Image orientation Norm     | al v   |

**Import folder:** Yakalanan görüntülerin hasta çalışmasına otomatik olarak aktarılacağı dizini ayarlamak için içe aktarma klasörü. Varsayılan değer C:\nvtemp2'dir.

**Capture program:** Cihazının hasta muayenesinde başlatıldığı varsayılan programı ayarlamak için kullanılır.

**Kamera Tipi** kullanılan kamerayı seçmek için açılır menüyü kullanın. Mevcut seçenekler: Topcon 50A, Topcon 50B, Topcon NWA, Topcon 50EX-A, Topcon 50EX-B, Zeiss FF4, Topcon 50EX-C, Canon CR-2 AF, Topcon 50EX/DX-L, Canon EOS R, Topcon NW8F vb.

**Image orientation,** hasta muayenesine otomatik olarak aktarıldığında görüntülerin nasıl görüntüleneceğini belirlemenizi sağlar. Mevcut seçenekler normaldir, 180 derece döndürün, dikey çevirin ve yatay çevirin.

# 9.2.6. İçeriye Aktarma '2'

| Post import               |                              |  |
|---------------------------|------------------------------|--|
| Crop dark area using mask | Capture not running` warning |  |

**Crop dark area using mask** ayarı, C:\nvtemp2 aracılığıyla içe aktarılan her görüntünün karanlık alanını otomatik olarak kırpacaktır. Kırpma maskesi seçimi, fundus kamera görüntüsüne uyması için **Image Mask Settings** ile yapılır. Yalnızca teknik temsilcinizin rehberliğinde kullanın.

**'Capture not running' warning** zorunlu bir alandır.

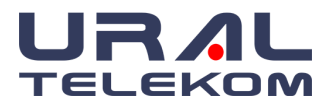

# 9.3. Sağ Yan Butonlar

|                   | $\times$ |
|-------------------|----------|
|                   | _        |
| Apply             |          |
|                   |          |
| X Cancel          |          |
|                   |          |
|                   |          |
|                   |          |
|                   |          |
|                   |          |
|                   |          |
| Transfer Settings |          |
|                   |          |
| Change Password   | 1        |
|                   |          |
| Add New User      |          |
|                   |          |
|                   |          |
|                   |          |
|                   |          |
|                   |          |
|                   |          |
| LDAP Settings     |          |
|                   |          |

Apply butonu, tüm değişiklikleri kaydeder.

Cancel butonu değişiklikleri kaydetmeden ekrandan çıkar.

Transfer Settings ayrıntılar için bölüm 10 EHR/EMR için Otomatik Transfer'e bakın.

Change Password, mevcut kullanıcının şifresini değiştirmenize izin verir.

Add New User, yeni kullanıcılar eklemenize izin verir.

**LDAP Settings,** LDAP sunucunuz için bağlantı parametrelerini kontrol eder. (Doğru ayarlar için sistem yöneticinizle iletişime geçin.)

| LDAP Settings            |                   | ×                                      |
|--------------------------|-------------------|----------------------------------------|
| Connection Settings      |                   | ОК                                     |
| Host Address             | ]                 | Cancel                                 |
| Distinguished Names Port | Connection Status | Test Connection Test Login Enable LDAP |

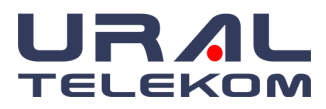

# 9.4. Arşiv ve Yedekleme

Ana menüdeki Archive

archive

butonuna tıklayın.

| Archive / Backup   Storage Type   Remote storage only (Images will be available ONLY from storage)   Backup only (Images will be copied to remote storage)   Purge local copies (Delete local copies of images that were backed-up)     Date filter   Archive studies before and including this date :     12/04/2022 | Archive / Backup Settings                                                                                                    |                               |
|----------------------------------------------------------------------------------------------------|----------------------------------------------------------------------------------------------------|-------------------------------|
|                                                                                                    | Storage Type<br>Remote storage only (Images will be available ONLY from storage)<br>Backup only (Images will be copied to remote storage)<br>Purge local copies (Delete local copies of images that were backed-up)<br>Date filter<br>Archive studies before and including this date :<br>12/04/2022 \vert | Close<br>Archive<br>DB Backup |

# 9.4.1. Depolama Tipi

Arşiv iletişim kutusunun üst kısmında, depolama tipini açıklayan üç adet seçenek bulunur.

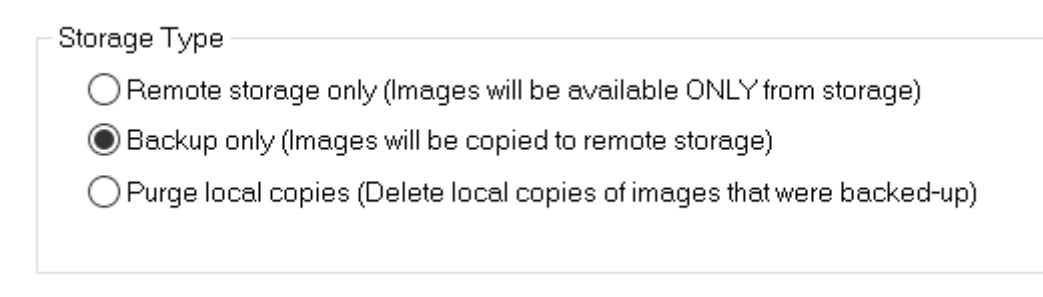

# 9.4.1.1. Yalnızca Uzak Depolama (Remote storage Only)

Bu seçim, görüntüleri sabit sürücünüzden kaldırmanıza olanak tanır. Hasta listeleri ana ekranınızda kalır. Bu hastaların görüntülerini almak için arşivleme rutini tarafından oluşturulan

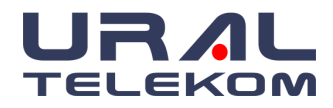

dosyaya erişiminiz olmalıdır. Yolu belirleyecek veya arşiv dosyanızın bulunduğu dizine göz atacaksınız. Arşivlenmiş hasta kayıtlarına erişirken EyeCheckup, hangi arşiv dosya numarasının kullanılacağını size gösterecektir.

| Study date            | Complaint            | Diagnosis | Notes   | Storage                                                                        |
|-----------------------|----------------------|-----------|---------|--------------------------------------------------------------------------------|
| 10/17/2009 10:24:03 A | Central Viewing Loss | AMD       | Treatme | LOCAL & C. Documents and Settings\Administrator/Desktop\ArchiveWV Archive 1016 |

Yalnızca Uzak Depolama (Remote storage Only) seçeneği, görüntülerin CD / DVD'ye aktarılmasına, medya veya ağ ortamına arşivlenmesine izin verir.

**NOT:** Görüntülerinizin kalıcı olarak depolanması için bir USB flash gibi sürücülerinin kullanılmasını önerilmemektedir, çünkü bu cihazlar uzun vadede sabit değildir.

# 9.4.1.2. Yalnızca Yedekleme (Backup Only)

Bu seçenek, görüntüleri başka bir cihaza kaydetmenize olanak tanır: CD / DVD, USB, arşivleme ortamı veya ağ ortamı. Görüntüler sabit sürücüden kaldırılmaz.

**NOT:** Bu varsayılan seçimdir ve bilgisayardan diğer medyayı yüklemenize gerek kalmadan orijinal hasta görüntülerini saklamak istiyorsanız her zaman kullanılmalıdır.

# 9.4.1.3. Yerel Kopyaları Temizle (Purge Local Copies)

**Yerel Kopyaları Temizle (Purge Local Copies)** seçeneği, "Tarih filtresi"nde seçilen tarihten itibaren yerel makinenizdeki tüm görüntüleri kalıcı olarak kaldıracağından dikkatli kullanılmalıdır! Temizle özelliğini kullandığınız tarihten itibaren aynı yedekleme tarihini kullandığınızdan ve güvenilir bir yedeğiniz olduğundan emin olun! Örneğin, 1 Şubat 2019 tarihine kadar olan tüm verileri temizlemeyi seçtiyseniz ancak son yedekleme 1 Ocak 2019'da tamamlandıysa, 2 Ocak ile 2 Şubat arasında çekilen tüm resimleri kaybedersiniz!

### 9.4.1.4. Tarih Filtresi (Date Filter)

| Date filter   |                                      |
|---------------|--------------------------------------|
| Archi∨e studi | ies before and including this date : |
| 08/04/2022    | ~                                    |

Tarih arşivleme / yedekleme işlemi tarihini seçmek için bir takvim açılacaktır. Varsayılan tarih bugündür. Girilen tarihteki ve bu tarihten önceki verileri arşivler.

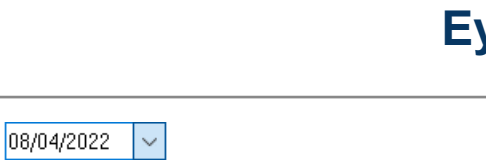

1

14 15 16

29

Today: 12/04/2022

7 8

2

9

23

30

7

▶

3

10

17

24

1

8

April 2022

Mon Tue Wed Thu Fri Sat Sun

31

21 22

28

5 6

30

6

20

27

4

# 9.4.2. Görüntüleri Arşivle

ELEKON

Veritabanında hasta görüntülerinin bir arşivini oluşturmak için Archive images butonuna tıklayın.

# 9.4.3. Veritabanını Yedekle

Veritabanındaki hasta bilgilerinin bir yedeğini oluşturmak için DB Backup tıklayın.

•

28 29

5

11 12 13

19

26

3

4

18

25

2

Archive Image:

butonuna

EyeCheckup

DB Backup

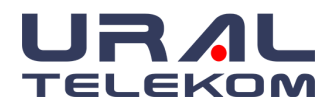

# 9.4.4. Arşivleme ve Yedekleme Ayarları

| Archive / Backup Settings   Backup folder   Directory path :   C:\Users\desibel\Desktop   Archive Label:   NV Archive 1177   Overwrite existing files | Close          |
|----------------------------------------------------------------------------------------------------|----------------|
| Archive / Backup Settings Backup folder Directory path : C:\Users\desibel\Desktop Archive Label: NV Archive 1177 Overwrite existing files             | Close          |
| Backup folder<br>Directory path : C:\Users\desibel\Desktop<br>Archive Label: NV Archive 1177<br>Voverwrite existing files                             | Close          |
| Directory path : C:\Users\desibel\Desktop                                                                                                    |                |
| Archive Label: NV Archive 1177                                                                                                    |                |
| ✓ Overwrite existing files                                                                                                    |                |
|                                                                                                    | Archive Image: |
| 🖌 Backup database                                                                                                    |                |
| Automatic backup                                                                                                    | DB Backup      |
| Disabled      Daily      Weekly      Monthly     Backup will run daily.                                                                               |                |
| Time to run : On program close  V Prompt user to start                                                                                                |                |
| Week day : Tuesday ~                                                                                                    |                |
| When done : Do nothing ~                                                                                                    |                |
| Save settings butonu<br>yalnızca değişiklik<br>yapıldığında aktifleşir.                                                                               |                |
| eady.                                                                                                    |                |

9.4.4.1. Yedekleme Klasörü Seçimi

| Backup folder    |                                                           |  |
|------------------|-----------------------------------------------------------|--|
| Directory path : | C:\Users\desibel\Desktop                                  |  |
| Archive Label:   | NV Archive 1177                                           |  |
|                  | ✓ Overwrite existing files ✓ Backup database              |  |
| Archive Label:   | NV Archive 1177  Overwrite existing files Backup database |  |

### 9.4.4.2. Klasör Yolu (Directory Path)

Bir ağdaki veya harici sabit diskteki bir klasörü arşivlemek için, klasör yolu (Directory path)'dan dizin yolunu seçebilirsiniz. Görüntüler harici ortama arşivlenir.

Ağ ortamında arşivlemek için, Bilgisayarım (My Computer)'a sağ tıklayın ve ağ sürücüsüne bağlanın. Arşivlemek istediğiniz sürücüyü ve klasörü seçin. Bilgisayarınızı her açtığınızda, bilgisayar bu sürücüye bağlanır. Aygıt Ayarları (Device Settings) seçeneğindeki Dizin Yolu (Directory Path)'ndan bu arşiv klasörünü seçin.

Harici bir konuma arşivlemek için, sürücüye Archive adlı bir klasör oluşturun. Ve bu klasörün Dizin Yolu'nu (Directory path) seçin.

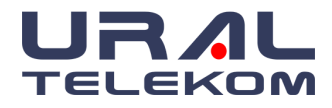

# 9.4.4.3. Arşiv Etiketi

Arşivleme işleminden sonra, yazılım tarafından verilen bir arşiv etiketi numarası olacaktır. Bu numara otomatik olarak atanır ve Arşiv Etiketi (Archive Label) kutusunda gösterilir. Bu Numara değiştirilemez.

| Archive Label: | NV Archive 1177 |
|----------------|-----------------|
|                |                 |

# 9.4.4.4. Veritabanını Yedekle

Bu kutu işaretlendiğinde, veritabanı resimlerle birlikte yedeklenecektir. (Önerilen ayar)

| ✓ Overwrite existing files |
|----------------------------|
| 🗹 Backup database          |

# 9.4.4.5. Otomatik yedekleme seçimi

Bu bölüm yedeklemelerinizin ne zaman ve ne sıklıkta yapılmasını istediğinize karar vermenizi sağlar.

| Automatic backup                 | )                 |           |        |                      |
|----------------------------------|-------------------|-----------|--------|----------------------|
| ODisabled (<br>Backup will run d | 🖲 Daily<br>daily. | () Weekly | 0      | Monthly              |
| Time to run :                    | On program        | n close   | $\sim$ | Prompt user to start |
| Week day :                       | Tuesday           |           | $\sim$ |                      |
| When done :                      | Do nothing        |           | $\sim$ |                      |
|                                  |                   |           |        |                      |

- Disabled: Yedeklemeler yalnızca *"Backup Database"* butonuna tıklandığında gerçekleşir. Manuel yapılır.
- Daily: Bu seçenek veri yedeklemenizi otomatik olarak her gün yapmanızı sağlar.
- Weekly: Bu seçenek veri yedeklemenizi her hafta belirlenen günde otomatik olarak çalıştırır.
- Monthly: Bu seçenek veri yedeklemenizi ayda bir kez otomatik olarak çalıştırır.
- Time to run: Bu seçenek, programı başlattığınızda veya programdan çıktığınızda yedeklemenin çalıştırılıp çalıştırılmayacağına karar vermenizi sağlar.
- Weekday: Bu seçenek yedeklemeyi Weekly (haftalık) seçtiğinizde aktif hale gelir. Haftanın hangi günü yedekleme alınacağını belirtir.
- When done: Bu seçenek, "On program close" açılır menüsünde "Time to run" seçeneğini

| When done : | Do nothing         | $\sim$ |   |
|-------------|--------------------|--------|---|
|             | Do nothing         |        | 1 |
|             | Shut down Computer |        | - |

belirlediğinizde kullanılabilir hale gelir.

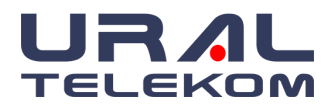

### 9.5. Arşivlenen Resimleri Görüntüleme

Hastanın arşivlenmiş görüntülerini izlemek için, hastanın muayene bilgilerine tıklayınız. Ekranda bu hastanın ve muayenenin görüntülerinin arşivlendiği etiket numarasını gösteren bir mesaj görüntülenecektir (örneğin Z:\Arsiv 1016). Ortamı yerleştirin veya ağ sürücüsüne göz atın ve Tamam'a **(OK)** tıklayın. Bu görüntüler muayene bilgilerine (study details) küçük resim olarak yüklenecektir.

**NOT:** Arşivlenen görüntüde işlem, düzenleme yaparsanız vb. işlemler, görüntüyü harddiske Farklı Kaydet (Save As) şeklinde yeni görüntü olarak kaydetmeniz gerekir.

**ÇOK ÖNEMLİ**: Bilgisayar veya yazılım çökmeleri nedeniyle her zaman veri kaybı riski vardır. Herhangi bir veri kaybı yaşamamak için, görüntülerini ve veri tabanını düzenli olarak yedekleyin. Arşivleme ve yedekleme işlemi her zaman müşterinin sorumluluğundadır.

# 9.6. Aktivite Günlüğü (Activity Log)

| Ana ekranda Activi | ty Log                    | activity<br>log                          | simgesini tıklay   | ın.          |        |
|--------------------|---------------------------|------------------------------------------|--------------------|--------------|--------|
|                    | Print Activ               | vity log                                 |                    |              | ×      |
|                    | This will p<br>for the se | print a complete listing<br>lected date: | ) of patients      | Print Report | Export |
|                    | Activity                  | period : 12/04/202                       | 2 🗸 - 12/04/2022 🗸 | Preview      |        |

Tarih aralığı seçildikten sonra "Preview" butonuna tıklandığında aşağıdaki ekran görünür.

| nt Activity loc                                                    | 9                                                                      |                                                                                   |                                                                                                    |                                     |                                                                                                    | × |
|--------------------------------------------------------------------|------------------------------------------------------------------------|-----------------------------------------------------------------------------------|----------------------------------------------------------------------------------------------------|-------------------------------------|----------------------------------------------------------------------------------------------------|---|
| his will print a c<br>or the selected (                            | complete listing of p<br>date:                                         | atients F                                                                         | rint Report Ex                                                                                                    | cport                               |                                                                                                    |   |
| ctivity perio                                                      | od: 01/02/2022 ~                                                       | - 12/04/2022 ∨                                                                    | Preview                                                                                                    |                                     |                                                                                                    |   |
|                                                                    |                                                                        |                                                                                   |                                                                                                    |                                     |                                                                                                    | ^ |
|                                                                    |                                                                        |                                                                                   |                                                                                                    |                                     |                                                                                                    |   |
|                                                                    |                                                                        | N                                                                                 | ew Vision Demo                                                                                                    |                                     |                                                                                                    |   |
|                                                                    |                                                                        | N<br>Daily Acti                                                                   | ew Vision Demo<br>ivity Log for 01/0                                                                                                    | )2/2022                             |                                                                                                    |   |
| <u>Patient ID</u>                                                  | Last Name                                                              | N<br>Daily Acti<br><u>First Name</u>                                              | ew Vision Demo<br>ivity Log for 01/(<br><u>Birthdate</u>                                                                                     | )2/2022<br><u>Bex Physician</u>     | Study Date/Time                                                                                                    | 1 |
| Patient ID<br>NV12                                                 | Last flame<br>patient                                                  | N<br>Daily Acti<br><u>First Name</u><br>patient2                                  | ew Vision Demo<br>ivity Log for 01/0<br><u>Birthdate</u><br>01/01/1800                                                                       | )2/2022<br><u>Bex Physician</u>     | <u>Study Date/Time</u><br>0/ <u>03/2022</u> 16:21:50                                                                                                    | 1 |
| <u>Patient ID</u><br>NV12<br>NV12<br>NV12                          | Last flame<br>patient<br>patient                                       | N<br>Daily Acti<br><u>First Name</u><br>patient2<br>patient2                      | ew Vision Demo<br>ivity Log for 01/(<br><u>Birthdate</u><br>01/01/1800<br>01/01/1800                                                         | )2/2022<br><u>Pex Physician</u>     | Study Date/Time<br>0//02/02216/2159<br>07/02/02216/5515<br>07/02/022216/5515                                                                                 | I |
| Patient ID<br>NV12<br>NV12<br>NV12<br>NV11                         | Last Name<br>Dationt<br>patient<br>patient                             | N<br>Daily Acti<br>patent2<br>patent2<br>patent2<br>patent2<br>patent2<br>patent2 | ew Vision Demo<br>ivity Log for 01/0<br><u>Birthdate</u><br>01/01/1800<br>01/01/1800<br>01/01/1800                                           | )2/2022<br><u>Bex Physician</u>     | Shudy Date/Time<br>0/(02/2022 16:21:50<br>07(02/2022 16:53:42<br>07(02/2022 16:55:15<br>16(02)022 15:25:33                                                   | I |
| Patient ID<br>NV12<br>NV12<br>NV12<br>NV11<br>NV11                 | Last Hame<br>octiont<br>patiant<br>patiant<br>new<br>new               | N<br>Daily Acti<br>patent2<br>patent2<br>patent2<br>patent2<br>pati               | ew Vision Demo<br>ivity Log for 01/0<br><u>Birthdate</u><br>01/01/1800<br>01/01/1800<br>01/01/1800<br>01/01/1800                             | )2/2022<br>Bex Physician            | Study Date/Time<br>0/102/2022 16:21:50<br>07102/2022 16:55:15<br>161072/2022 16:55:15<br>161072/2022 15:25:45                                                | l |
| Patient ID<br>NV12<br>NV12<br>NV12<br>NV11<br>NV11<br>NV11         | Last flame<br>patient<br>patient<br>patient<br>new<br>new<br>new       | N<br>Daily Acti<br>patent2<br>patent2<br>patent2<br>pati<br>pati<br>pati<br>pati  | ew Vision Demo<br>ivity Log for 01/0<br>01/01/1800<br>01/01/1800<br>01/01/1800<br>01/01/1800<br>01/01/1800<br>01/01/1800                     | )2/2022<br><del>Jex Physician</del> | Study Date/Time<br>07/02/2022 16:23:50<br>07/02/2022 16:53:42<br>07/02/2022 16:55:15<br>16/02/2022 15:25:51<br>16/02/2022 15:25:45<br>16/02/2022 15:21:31:08 | I |
| Patient ID<br>IV12<br>IV12<br>IV11<br>IV11<br>IV11<br>IV11<br>IV11 | Last Name<br>patiant<br>patiant<br>patient<br>new<br>new<br>new<br>new | N<br>Daily Acti<br>patient2<br>patient2<br>pati<br>pati<br>pati<br>pati<br>pati   | ew Vision Demo<br>ivity Log for 01/0<br><u>Birthdate</u><br>01/01/1830<br>01/01/1830<br>01/01/1830<br>01/01/1830<br>01/01/1830<br>01/01/1830 | )2/2022<br><u>Rex Physician</u>     | Shudy Date/Time<br>0//02/22216:21:50<br>07/02/222216:53:52<br>16/02/222216:53:15<br>16/02/222215:26:45<br>16/02/222215:31:08<br>16/02/222215:31:08           |   |

Etkinlik günlüğü (Activity Log) kayıtlarınız için bir günlük görevi görebilir. Etkinlik günlüklerinin, herhangi bir zamanda belirli bir tarih veya tarih aralığı için çıktısı alınabilir. İstenen tarihleri seçmek için açılır takvimi kullanın.

Sonuçları, "Export" butonuna tıklayarak Excel, Google e-tablo vb.' de kullanmak için .csv biçiminde de dışa aktarabilirsiniz.

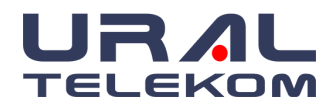

# EyeCheckup

| L               | • • • •                             |      | /      |
|-----------------|-------------------------------------|------|--------|
| File name:      | C:\Users\Desktop\patients.csv       |      | ~      |
| Save as type:   | Comma-separated value files (*.csv) |      | ~      |
| A Hide Folders  |                                     | Save | Cancel |
| A filde folders |                                     |      |        |

Print report butonuna tıkladığınızda pdf olarak indirebilirsiniz.

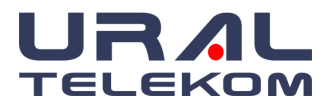

# 10. EHR/EMR İÇİN OTOMATIK TRANSFER AYARLARI

Ana Ekrandan Image Settings butonuna tıklayınız. Bu ekrandan da EMR ve EHR programlarına

| tomated Image Transfer settings                                                                                                    |        |
|----------------------------------------------------------------------------------------------------|--------|
| Worklist settings                                                                                                    | ОК     |
| Inable Image Storage to EMR                                                                                                    |        |
| Time to Transfer images                                                                                                    | Cancel |
| When study is closed       When program is closed       Manual transfer         Select images in Study window and click 'Transfer' manually.       Image: Closed transfer' manually.       Image: Closed transfer' manually.                                                                                                    |        |
| Target settings<br>Store image to folder                                                                                                    |        |
|                                                                                                    |        |
| C:\temp\EyeCheckup Backup Backup Browse                                                                                                    |        |
| C:\temp\EyeCheckup Backup Backup Browse C:\temp\EyeCheckup Backup Backup Backup Browse C:\temp\EyeCheckup Backup Backup Backup Backup Browse C:\temp\EyeCheckup Backup Backup B | ~      |
| C:\temp\EyeCheckup Backup                                                                                                    | ~      |
| C:\temp\EyeCheckup Backup       Browse         Create a new sub folder for each session date (YYYY-MM-DD)         File name format         {PATIENT ID}_{LASTNAME}_{FIRSTNAME}_{FILE NAME}         Custom format (use the keywords in curly braces)         {STUDY DATE}_{LASTNAME}_{FIRSTNAME}_{PATIENT ID}_{FILE NAME}                                                                                                    | ~      |
| C:\temp\EyeCheckup Backup       Browse         Create a new sub folder for each session date (YYYY-MM-DD)         File name format         {PATIENT ID}_{LASTNAME}_{FIRSTNAME}_{FILE NAME}         Custom format (use the keywords in curly braces)         {STUDY DATE}_{LASTNAME}_{FIRSTNAME}_{PATIENT ID}_{FILE NAME}         Draw timer information on images                                                                                                    | ~      |
| C:\temp\EyeCheckup Backup       Browse         Create a new sub folder for each session date (YYYY-MM-DD)         File name format         {PATIENT ID}_{LASTNAME}_{FIRSTNAME}_{FILE NAME}         Custom format (use the keywords in curly braces)         {STUDY DATE}_{LASTNAME}_{FIRSTNAME}_{PATIENT ID}_{FILE NAME}         Draw timer information on images         Draw R/L eye information on images                                                                                                    | ~      |
| C:\temp\EyeCheckup Backup       Browse         Create a new sub folder for each session date (YYYY-MM-DD)         File name format         {PATIENT ID}_{LASTNAME}_{FIRSTNAME}_{FILE NAME}         Custom format (use the keywords in curly braces)         {STUDY DATE}_{LASTNAME}_{FIRSTNAME}_{PATIENT ID}_{FILE NAME}         Draw timer information on images         Draw R/L eye information on images         Draw image number on images                                                                                                    | ~      |
| C:\temp\EyeCheckup Backup       Browse         Create a new sub folder for each session date (YYYY-MM-DD)         File name format         {PATIENT ID}_{LASTNAME}_{FIRSTNAME}_{FILE NAME}         Custom format (use the keywords in curly braces)         {STUDY DATE}_{LASTNAME}_{FIRSTNAME}_{PATIENT ID}_{FILE NAME}         Draw timer information on images         Draw mage number on images         Draw image format :       JPEG                                                                                                    | ~      |
| C:\temp\EyeCheckup Backup       Browse         Create a new sub folder for each session date (YYYY-MM-DD)         File name format         {PATIENT ID}_{LASTNAME}_{FIRSTNAME}_{FILE NAME}         Custom format (use the keywords in curly braces)         {STUDY DATE}_{LASTNAME}_{FIRSTNAME}_{PATIENT ID}_{FILE NAME}         Oraw timer information on images         Oraw R/L eye information on images         Draw image number on images         Image format :       JPEG         Ignore images earlier than :       30/12/1899                                                                                                    | ~      |

# 10.1. Transfer Seçenekleri

| w | orklist settings                |                                  |                 |
|---|---------------------------------|----------------------------------|-----------------|
|   | ✓ Enable Image Storage to EMR   |                                  |                 |
|   | Time to Transfer images         |                                  |                 |
|   | $\bigcirc$ When study is closed | ◯ When program is closed         | Manual transfer |
|   | Select images in Study windo    | w and click 'Transfer' manually. |                 |

Bu özelliği aktifleştirmek için "Enable Image Storage to EMR" kutusunu işaretleyin.

"When study is closed": her yeni muayene tamamlandığında hasta görüntülerini otomatik olarak aktarır.

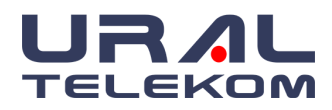

"When program is closed"- EyeCheckup'tan her çıktığınızda hasta görüntülerini otomatik olarak aktarır.

**NOT:** Yeni oluşturulan bir muayene kapatıldığında veya EyeCheckup kapatıldığında, aktarımı onaylamak için bir iletişim kutusu açılır. "Manual transfer" Bir hastanın muayenesinden transfer edilecek görüntüleri tek tek seçmenize olanak sağlar.

# 10.2. Hedef Ayarları

| Target settings                                              |
|--------------------------------------------------------------|
| Store image to folder                                        |
| C:\temp\EyeCheckup Backup Backup Birowse                     |
| Create a new sub folder for each session date (YYYY-MM-DD)   |
| File name format                                             |
| {PATIENT ID}_{LASTNAME}_{FIRSTNAME}_{FILE NAME} ~            |
| Custom format (use the keywords in curly braces)             |
| {STUDY DATE}_{LASTNAME}_{FIRSTNAME}_{PATIENT ID}_{FILE NAME} |
| ✓ Draw timer information on images                           |
| ✓ Draw R/L eye information on images                         |
| ✓ Draw image number on images                                |
| Image format : JPEG V                                        |
| ✓ Ignore images earlier than : 30/12/1899 □ ▼                |
| ✓ Ask for confirmation before starting transfer              |
|                                                              |

Görüntülerin aktarılacağı/depolanacağı sürücüye göz atın. Ayrıca "Create a new subfolder..." onay kutusunu seçerek her oturum için yeni bir alt dizin oluşturabilirsiniz.

Dosya formatı, açılır menüden seçilebilir.

| Fi | le name format                                                          |     |
|----|-------------------------------------------------------------------------|-----|
|    | {PATIENT ID}_{LASTNAME}_{FIRSTNAME}_{FILE NAME}                         | ~   |
| _  | {PATIENT ID}_{LASTNAME}_{FIRSTNAME}_{FILE NAME}                         |     |
| 9  | {PATIENT ID}_{STUDY ID}_{FILE NAME}                                     |     |
|    | {PATIENT ID}_{LASTNAME}_{FIRSTNAME}_{STUDY DATE}_{FILE NAME}            | - 1 |
|    | <pre>{LASTNAME}_{FIRSTNAME}_{PATIENT ID}_{STUDY DATE}_{FILE NAME}</pre> | - 1 |
| IJ | <pre>{STUDY DATE}_{LASTNAME}_{FIRSTNAME}_{PATIENT ID}_{FILE NAME}</pre> | - 1 |
| Ļ  | < CUSTOM >                                                              |     |

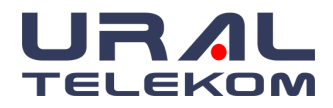

Ayrıca, "**<custom>**" seçeneğini seçerek hangi alanların aktarılacağını da özelleştirebilirsiniz. Kullanılabilir alanlar iletişim kutusunun sağ tarafında listelenir. Kullanılabilir alanları göstermek için özel biçim alanına tıklayın.

| Target settings                                              |                                 |
|--------------------------------------------------------------|---------------------------------|
| Store image to folder                                        |                                 |
| C:\temp\EyeCheckup Backup Browse                             |                                 |
| ✓ Create a new sub folder for each session date (YYYY-MM-DD) | Supported keywords:             |
| File name format                                             | {STUDY ID}                      |
| < CUSTOM > ~                                                 | {IMAGE NUMBER}<br>{FILE NAME}   |
| Custom format (use the keywords in curly braces)             | {FIRSTNAME}<br>{LASTNAME}       |
| {STUDY DATE}_{LASTNAME}_{FIRSTNAME}_{PATIENT ID}_{FILE NAME} | {GENDER}                        |
| Draw timer information on images                             | {PATIENT ID}<br>{DATE OF BIRTH} |
| ✓ Draw R/L eye information on images                         |                                 |
| Draw image number on images                                  | Hide                            |
| Image format : JPEG V                                        |                                 |

**NOT:** Her bir anahtar kelime parantez "{ }" içinde olmalıdır. Her alan, küme parantezleri dışında herhangi bir karakterle ayrılmalıdır.

**NOT:** Orijinal hasta görüntüleri ve verileri veritabanında kalır ve değiştirilmez.

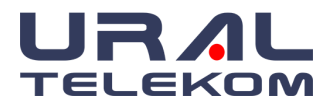

# 11. DESTEK TALEBİ

Bu özellik, kullanıcının arıza bildirimlerini hızlı ve zahmetsiz bir şekilde göndermesini sağlar. Bir

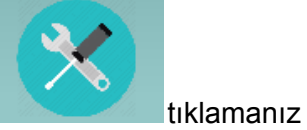

sorun bildirimi başlatmak için ana ekranın sağ alt köşesindeki simgeye veterlidir. Bazı hızlı testlerin sonuçlarını gösteren bir açılır pencere göreceksiniz:

| Support      |                                       | - | × |
|--------------|---------------------------------------|---|---|
| ×            | NewVision Version: Not Installed      |   |   |
| ×            | Capture Version: Not installed        |   |   |
| $\checkmark$ | MySQL Service Status: Service running |   |   |
| $\checkmark$ | MySQL Connection                      |   |   |
| $\checkmark$ | New Vision Portal Check               |   |   |
| ×            | Subscription Status:                  |   |   |
|              |                                       |   |   |
|              |                                       |   |   |
|              |                                       |   |   |
|              |                                       |   |   |
|              |                                       |   |   |
|              | Send Ticket                           |   |   |
|              |                                       |   |   |

Lütfen "Send Ticket" düğmesine tıklayarak yeşil onay işareti olmayan öğeleri not edin. Bu düğmeye tıklamak, aşağıdaki tarayıcı penceresini açacaktır:

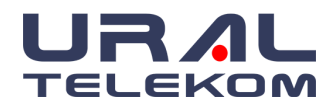

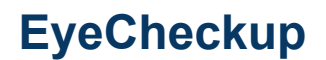

| 0 | Numbert request                                                                            |  |
|---|--------------------------------------------------------------------------------------------|--|
|   | support request                                                                            |  |
|   | Name                                                                                       |  |
|   | Asar Test                                                                                  |  |
|   | Email                                                                                      |  |
|   | Enter Email                                                                                |  |
|   | Phone                                                                                      |  |
|   | Enler Phone                                                                                |  |
|   | Description                                                                                |  |
|   | Describe the issue in detail                                                               |  |
|   |                                                                                            |  |
|   |                                                                                            |  |
|   | Attach a screenshot describing the problem ** Attach multiple screenshots as a ZIP archive |  |
|   | Выберите файл файл не выбран                                                               |  |
|   | Submit                                                                                     |  |
|   |                                                                                            |  |

Adınızı, E-posta adresinizi, telefon numaranızı, sorununuzun açıklamasını girin ve yardımcı olacağını düşündüğünüz ilgili ekran görüntülerini veya belgeleri ekleyin. Alanları doldurduktan sonra "Submit" butonuna tıklayın. Sorunlarınızın alındığına dair bir onay ekranı alacaksınız. Tüm ilgili günlük dosyaları, sorununuzu olabildiğince çabuk çözebilmeleri için ekibimize otomatik olarak gönderilir.

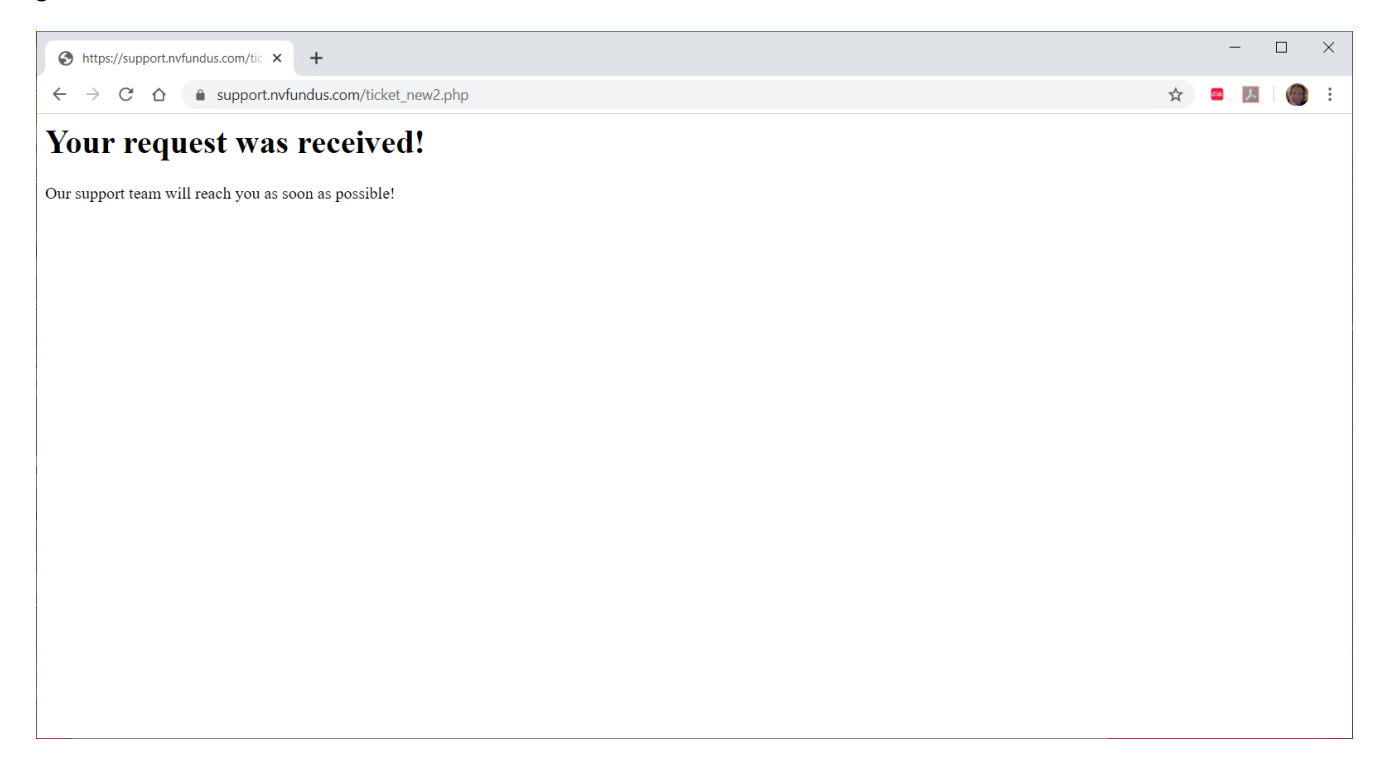

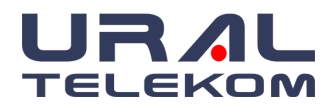

# 12. SERVİS VE BAKIM

EyeCheckup Client'a kullanıcı tarafından bağımsız olarak servis verilemez. Servis gerektiğinde abonelik ücretine dahil olmak üzere URAL Telekom uzman personeli tarafından bakım sağlanır, güncelleme gerekirse bakım esnasında uzman personel yapar. Otomatik güncelleme özelliği yoktur.

Servis ve bakım ile ilgili detaylı bilgi için SM.003 Yazılım Sorun Giderme ve Bakım Kılavuzu'na bakınız.

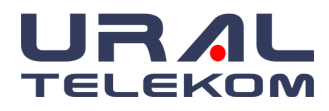

# 13. EYECHECKUP SORUN GİDERME

Bir IT uzmanının sorun gidermeyi ele alması önerilir.

Aşağıdaki tablo, EyeCheckup Client hata mesajlarında bulunabilecek sorun giderme kodlarını tanımlar. Aşağıdaki sorun giderme adımları sorunu çözmezse, öncelikle EyeCheckup Client'ı yeniden başlatın ve güncellemeyi deneyin veya <u>info@eyecheckup.com</u> adresinden EyeCheckup ile iletişime geçin.

| Sorun Giderme<br>Kodu | Olası Neden                                            | Aksiyon                                                                                                    |
|-----------------------|--------------------------------------------------------|----------------------------------------------------------------------------------------------------|
| 001                   | Müşteri çözümü yok.                                    | EyeCheckup Müşteri Desteği ile iletişime geçin.                                                                                                    |
| 101                   | Müşterinin internet<br>bağlantısı çalışmamaktadır.     | <ol> <li>Bilgisayarın internet bağlantısını kontrol<br/>edin.</li> <li>Bilgisayar güvenlik duvarının port 443<br/>üzerinden EyeCheckup iletişimini<br/>engellemediğinden emin olun.</li> </ol>                                                                                       |
| 102                   | EyeCheckup sunucuları<br>çalışmamaktadır.              | <ol> <li>Yukarıdaki Sorun Giderme Kodu 101'e<br/>göre yerel internet bağlantısını kontrol<br/>edin.</li> <li>Görüntü dosyası boyutunu kontrol edin.</li> <li>Bekleyin ve daha sonra deneyin.</li> </ol>                                                                              |
| 103                   | Hasta görüntüsü/görüntüleri<br>silinmiş veya bozulmuş. | Hasta görüntülerinin mevcut olduğundan ve<br>bozuk olmadığından emin olmak için görüntü<br>giriş dizinini kontrol edin.                                                                                                    |
| 201                   | Kurulum klasörünün<br>okuma/yazma izinleri.            | <ol> <li>EyeCheckup'ın yükleme konumuna gidin.</li> <li>Yükleme dizininde ve karşılık gelen alt<br/>dizinlerde/dosyalarda okuma/yazma<br/>izinlerini doğrulayın.</li> <li>EyeCheckup'ın yüklü olduğu sabit<br/>sürücü/bölümde yeterli disk alanı olduğunu<br/>doğrulayın.</li> </ol> |
| 202                   | Rapor kaydetme klasörünün okuma/yazma izinleri.        | Seçilen manuel ve otomatik kaydetme dizinlerindeki izinleri kontrol edin.                                                                                                    |
| 301                   | Güncelleme dosyasının bozulması.                       | Güncellemeyi tekrar indirmeyi deneyin.                                                                                                    |
| 302                   | Dosya Bozulması / Bulunamadı                           | Dosya konumunu ve içeriğini kontrol edip,<br>yeniden deneyin.                                                                                                    |
| 401                   | Geçersiz görüntüler                                    | EyeCheckup istemcisi, görüntülerin Optik Disk<br>merkezli (ODC) veya fovea merkezli (FC) olup<br>olmadığını doğrular ve bu şekilde<br>tanımlanmamış görüntüleri reddeder.                                                                                                    |
| 402                   | Düşük kaliteli görüntüler                              | EyeCheckup istemcisi görüntü kalitesini kontrol eder ve bu kabul edilemez görüntüleri reddeder.                                                                                                    |

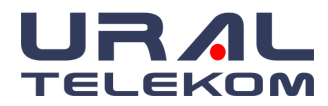

| yuvalarda ekranda goruntuler. |
|-------------------------------|
|-------------------------------|

# 14. SÖZLÜK

R: Sağ

L: Sol

QR: Hızlı Yanıt

**ODC:** Optik disk merkezli

FC: Fovea merkezli

EHR: Elektronik Sağlık Kaydı

**EMR:** Elektronik Tıbbi Kayıt

LDAP: Basit İndeks Erişim Protokolü

DB: Veritabanı

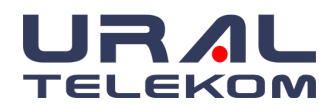

Bu cihazla ilgili olarak meydana gelen herhangi bir ciddi olay fark ederseniz, lütfen bize ve Üye Ülkenizdeki Yetkili Otoriteye bildirin.

Sorularınız veya yardım için +09 (0535) 766-6383 numaralı telefondan URAL Telekom ile iletişime geçin veya <u>info@eyecheckup.com</u> adresinde e-posta gönderin.